手順1)請求媒体の変更

国保連合会に郵送で「電子情報処理組織又は磁気テープ、フレキシブルディスク若 しくは光ディスクによる請求に関する届」を提出する。

インターネット請求を行うにあたり国保連に申請しなければなりません。 今後は「伝送(インターネット)」を使用するという旨の申請書になります。 国保連合会に郵送で「電子情報処理組織又は磁気テープ、フレキシブルディスク若しくは光ディスクに よる請求に関する届」を提出してください。

実施期限 インターネット請求を行う1ヶ月前までに実施すること

(1)「電子情報処理組織又は磁気テープ、フレキシブルディスク若しくは光ディスクによる請求に関する 届」の記入及び提出

|   | 図添1 電子情<br>お添1 若しくに        | 「報処理組<br>は光ディス       | 織又に<br>クによ   | よ磁気<br>る請す        | (テ-<br>衣に  | -ブ、<br>関する    | フレキ:<br>る居    | レブルデ          | イスク         | 7       |
|---|----------------------------|----------------------|--------------|-------------------|------------|---------------|---------------|---------------|-------------|---------|
|   | 電子情報処理組                    | 織又は磁気                | テーブ          | 、フレキ              | キシコ        | ブルデ           | ィスク若          | しくは光さ         | ディスク        | バによる請求を |
|   |                            | ₩.                   | 始            |                   |            |               |               |               |             |         |
|   |                            | <b>+</b>             | шŁ.          | する                | j. Z.Ł     | に関し           |               |               |             |         |
|   |                            | Ē                    | Ð            |                   |            |               |               |               |             |         |
|   | 「介護給付費及し                   | 公費負担的                | 医療等(         | :関す               | る費         | 用等の           | 請求に           | 関する省          | 令」の         | 規定に基づき  |
|   | 次のとおりお届け                   | します。                 |              |                   |            |               |               |               |             |         |
|   |                            |                      |              |                   |            |               |               | 平成 21         | 6年 8        | 月 20日   |
|   | ○○○国民健康保!                  | 竣団体 御:               | Þ            |                   |            |               |               |               |             |         |
|   |                            | B                    | 設者 イ         | 住所                | 0          | 002           | 保市国务          | 副町1-1         | -1          |         |
|   |                            |                      | 1            | 氏名                | 介          | 遺 太郎          | ß             |               |             | ED      |
|   | 事業所番号                      | 1 3                  | 1            | 1                 | 1          | 1             | 1             | 1 1           | 1           | $\sim$  |
|   | 事業所名称                      |                      |              |                   |            | 請求            | ₩<br>業所A      |               |             |         |
|   | 事業所所在地                     | 〒 111-               | 1111         |                   |            |               |               |               |             |         |
|   |                            | 000                  | 国保市          | 国保町               | 1-1        | 1-1           |               |               |             |         |
|   |                            |                      |              |                   |            | TEL O         | 0 ( 00        | 00 00         | 01          |         |
|   | 請求開始・中止・変                  | 2年月                  |              | a ind             | 平)         | £ 26          | 年 11.         | 月頭牙           | 分かり         | 5       |
| 1 | 第子情報処理組織<br>伝送 伝送          |                      |              | 極                 | 30.7       | <br>          | ł             |               |             | ※受付印    |
|   | (ISDN)<br>CSVNEL<br>CSVNEL | CD-R<br>(CSPS/CSV%)  | 토) 948-      | 03.5イン<br>-poarca | /子<br>(新聞) | MO3<br>048-00 | 5インチ<br>さられたむ | M1<br>GIS/BOR | r<br>₩8/20) |         |
|   | (情愛)                       |                      |              |                   |            |               |               |               |             |         |
|   |                            |                      |              |                   | _          |               |               |               |             | (ウラ南)   |
|   | 作成要領<br>1 この様式は、電子(        | 情報処理組織               | 観又は張         | <u>気</u> テー       | ブ等         | (破気)          | テーブ、          | フレキシブ         | ルディ         | スク著しくは光 |
|   | ディスクをいう。以下<br>素を支払機関に提り    | 「同じ。)(こよる<br>せするものとう | 5請求を<br>する。  | 開始。               | 中止         | 又は盛           | 更しよう          | とするとき         | . #%        | 所の所在する  |
|   | 2 電子情報処理組織                 | 又は破気テ                | ープ等き         | 目いが               | ≤講オ        | 乾癬症           | à、中止)         | 又は変更し         | ようと         | するときは、そ |
|   | の別をOで囲むもの<br>3 「事業所番号」、「考  | ビアム。<br>『美所名」、「      | 童話書?         | 91. FR            | F.#.2      | 所在:           | も」及び「         | 影使番号          | 」欄に         | ついては、指定 |
|   | 居宅サービス事業所<br>4.「読ま開始・中止・   | f等指定中請<br>変更年日日      | 書で届)<br>欄につ! | け出たり              | 記載         | 内容を           | 紀入する<br>1.理組織 | ものとする         | 5.<br>≂_ブ   | 第を用いた時  |
|   | 求を開始、中止又は                  | 変更しようと               | するとき         | 11二、介             | 進報         | 酬の読           | 城年月           | 日参記入す         | Sto         | とする。    |
|   | 5 単電子情報処理組<br>囲むものとする。     | 1211ス1は1683          | トナーフ         | キ1個               |            | veit.         | 世达义           | は使用する         | 5張体(        | の種類をして  |
|   |                            |                      |              |                   |            |               |               |               |             |         |

- ①国保連合会に媒体区分を変更する旨を連絡して、「電子情報処理組織又は磁気テープ、フレキシブルデイスク若しくは光デイスクによる請求に関する届」を入手します。
- ②「電子情報処理組織又は磁気テープ、フレキ シブルデイスク若しくは光デイスクによる請求に 関する届」の項目を記載し、国保連合会へ送 付します。

※電子情報処理組織の「伝送(インターネット) (CSV 形式)」を必ず選択してください。 手順2

#### 「電子請求登録結果に関するお知らせ」受領

国保連から下記の書類が郵送できます。

|              |                     |                              |                   |                      |                     |                    |                  |                          |                        |                     | 0                       | 008              | 天健康保            | 猿団体      | 連合 |
|--------------|---------------------|------------------------------|-------------------|----------------------|---------------------|--------------------|------------------|--------------------------|------------------------|---------------------|-------------------------|------------------|-----------------|----------|----|
| 介護給          | 付費等の                | の電子目                         | 影求に限              | いで                   | 已のとま                | 5り登録               | いたし              | としため                     | rt, ≓                  | 運转い                 | たします                    |                  |                 |          |    |
| ı            | - #                 | ID K                         | J131311           | 111111               |                     |                    |                  | * 3                      | 美所者                    | ŧ÷                  | 1311111                 | 111              |                 |          |    |
|              | 孝業                  | 所名                           |                   | 請求事業                 | 8府A                 |                    |                  |                          |                        |                     |                         |                  |                 |          |    |
|              |                     |                              |                   |                      |                     |                    |                  |                          |                        |                     |                         |                  |                 |          |    |
|              | 15 8 /              | a  0                         | 0-0000            | 0064                 |                     |                    |                  | 5                        |                        | ê.                  | 00-0350                 | -0002            |                 |          |    |
| -            | - <b>- -</b>        | - 0                          |                   | - 141                |                     |                    |                  |                          | *                      | -4                  |                         | June             |                 |          |    |
|              |                     |                              |                   | = 111                | -1117               |                    |                  |                          |                        |                     |                         |                  |                 |          |    |
|              |                     |                              |                   | 000                  | <br>国保市)            | 副保町1               | 1 - 1 -          | 1                        |                        |                     |                         |                  |                 |          |    |
|              | 仕                   | 1Ť                           |                   |                      |                     |                    |                  |                          |                        |                     |                         |                  |                 |          |    |
|              |                     |                              |                   |                      |                     |                    |                  |                          |                        |                     |                         |                  |                 |          | _  |
| 1.00         | 10-0-               | 1.00.00                      | 1.00              | 1.00                 | 1.44                | 6                  | ミバス              | 9 -                      | F                      |                     |                         |                  | ****            | 11-2     |    |
| 3-           | 10.0                | -1×∓<br>11                   | 35.57<br>51       | <u>大文平</u><br>どれ     | 2.84                | 4.4                | \$(X.#           | 10                       | 10.0                   | 87<br>10            | 11                      | R+               | 18.7F           | 10.4     | 2  |
| ĸ            | 2                   |                              | Y                 | J                    | j                   | z                  | •                | 3                        | 4                      | 4                   | 0                       | 2                | 7               | 4        | :  |
|              |                     |                              |                   |                      | 12                  | 明書                 | 免行               | 用バ                       | 27                     | - F                 |                         |                  |                 |          | _  |
| <u>7,7</u> P | 小大中                 | 大文中                          | 小文中               | 小文字                  | 小文中                 | 小大中                | 1.2.9            | 大大学                      | 10 P                   | 1(27                | <u>大大中</u><br>11        |                  |                 |          |    |
| U            | i                   | U                            | ц                 | f                    | n                   | k                  | h                | P                        | 2                      |                     | Ŷ                       |                  |                 |          |    |
|              | -                   |                              |                   |                      |                     |                    |                  |                          |                        |                     |                         |                  | -               |          |    |
| · 1<br>· 2   | D、 仮/<br>明書角(<br>■間 | (スワー<br>〒用バス<br>〒用バス<br>【子講】 | ド及び<br>ワード<br>家受付 | E明書角<br>L証明書<br>システ・ | 行用バ2<br>発行申録<br>ムのア | ロード<br>(更新)<br>ドレス | は、他に<br>の申請を<br> | 潮油した<br>含む) o<br>Un ifor | にいよう<br>D棚に必<br>m Resi | +分な<br>更とな<br>ource | 管理を行<br>りますの<br>Locator | ってくた<br>で大切に<br> | 595.<br>597 L 1 | c < f2 ð |    |

★国保連合会に「電子情報処理組織又は 磁気テープ、フレキシブルディスク若し くは光ディスクによる請求に関する届」 を送付した数目後、国保遮合会よりイン ターネット請求の申請が受理されると、 左のような用紙が送り返されてきます。

★記載されている ID やパスワードは今 後、様々な場面で使用しますので、大切 に保管をしてください。 ) 仮パスワードの変更

手順3

仮パスワードのままでは、この先の作業が出来ない部分があります。 仮パスワードから、ご自身で決めた本パスワードに変更をしてください。

## <u>http://www.e-seikyuu.jp</u> をインターネットで開きます

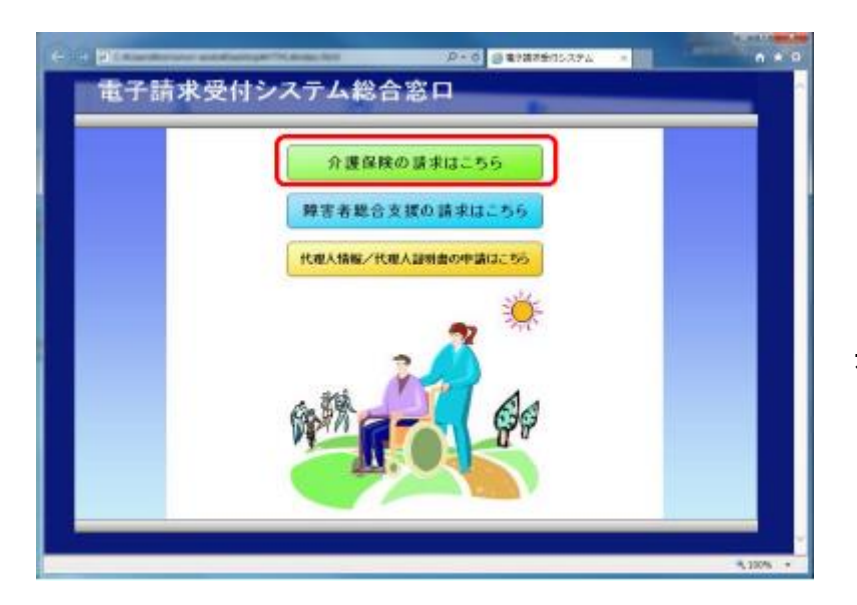

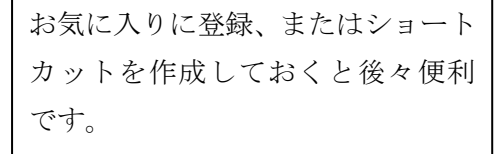

【電子請求受付システム総合窓口】圃面が表 示されるので、[介護保険の請求はこちら]ボタン をクリックします。

|        | _                     | -                                      |                | P. 6               | - 単子線水を行ったう | 72           | n + s    |
|--------|-----------------------|----------------------------------------|----------------|--------------------|-------------|--------------|----------|
| 分别保障   | SUCCES                | ance .                                 |                | 2                  | 20          | 10+<br>10+10 |          |
| 8日6日一覧 |                       |                                        |                |                    | C           |              |          |
|        | Julie Annu - St       |                                        |                |                    |             | -            |          |
|        | REEN CONTRACTOR       | 210                                    | 04             | 0                  |             |              |          |
|        | 20.4/08/20 ***        | ······································ | 72.5s8000000.0 | itana ates         | SOURCE MARK |              |          |
|        | and the second second |                                        |                |                    |             | -            |          |
|        |                       |                                        |                |                    |             |              |          |
|        |                       |                                        |                |                    |             |              |          |
|        | 総約10-0201             |                                        |                |                    |             |              |          |
|        | 189 (221-5e1          | 9787a746                               |                | 更新日行<br>2014/06/18 |             |              |          |
|        |                       |                                        |                | estenda da         | 4           | -            |          |
|        |                       |                                        |                |                    |             |              |          |
|        |                       |                                        |                |                    |             |              |          |
|        |                       |                                        |                |                    |             |              |          |
|        |                       |                                        |                |                    |             |              | 5,130% - |

画面右上の「ログイン」 を押します。

| e : D          | 0-0 0 11475 13-274         |                  |              |              |              | n + 0           |                                               |
|----------------|----------------------------|------------------|--------------|--------------|--------------|-----------------|-----------------------------------------------|
| 6              | 2-786-122<br>(19-72)-122   | #2274)<br>補款款。   |              |              |              | •               |                                               |
|                | 2-110                      |                  |              |              |              |                 |                                               |
| (1 R 6         | (C -                       | -                | 1            |              |              |                 |                                               |
|                | _                          |                  | 1            |              |              |                 | 【ログイン】画面より、国保連合会から通知され                        |
|                |                            |                  | -            |              | _            | ×               | た「電子請求登録結果に関するお知らせ」に                          |
|                |                            |                  | 8            |              |              |                 | 記載されているユーザ ID と仮パスワードを、                       |
|                |                            |                  |              |              |              |                 | 《エーサーD#欄と《ハスワート#欄に入力し、[ロー<br>」ガネンJボタンをクリックします |
|                | 電子請求登録結果                   | に関するお知らせ         |              |              |              |                 |                                               |
| 18末事集所 A       | 12                         |                  | <u>a n i</u> | <u>9 96</u>  | 2647-09J     | <u>1018</u>     |                                               |
| 介護給付費等の電子請求に考  | 11、下記のとおり登録いたし             | ましたので、ご連絡いた      | 000          | <b>新民健康保</b> | <b>驶団体</b> 3 | ē合 <del>会</del> |                                               |
| ユーザ ID KJ13131 |                            | <b>孝東所祭</b> 号 13 | unu          |              |              |                 |                                               |
| 事業計名           | MR BERA                    |                  | 1            |              |              |                 |                                               |
| 電話書号 00-0000   | -0001                      | FAX 書 중 00       | -0500-000    | 2            |              |                 |                                               |
| 性研             | 〒111-1111<br>〇〇〇国後市国後町1-1- | - 1              |              |              |              |                 |                                               |
| x,;;;          | 優パン<br>**** (*** (*** (*** | 87 - F           | 1 11         | 1 117        | 27           | 2(2             |                                               |
| <b>5 2 5 7</b> | 7 H 2 H 17 H               | 3 4 4            | 9 2          | Ţ            | 4            | 2               |                                               |
|                | 12 約書免行                    | 用パスワード           |              |              |              |                 | ],                                            |

| 6 4 D                | -                    | P-0X Beraten       | 2374 m 1  |  |
|----------------------|----------------------|--------------------|-----------|--|
| 常建築種                 |                      |                    |           |  |
| **                   |                      |                    | (600.000) |  |
|                      |                      |                    |           |  |
| 1-700011277-1-400400 | Manacinas, 1- Millio | HIMMONTODE CARA    |           |  |
| Pres Presente        |                      | CALCOLD FFERT CODE |           |  |
|                      |                      | 1 FORD-FRE         |           |  |
|                      |                      |                    |           |  |
|                      |                      |                    |           |  |
|                      |                      |                    |           |  |
|                      |                      |                    |           |  |
|                      |                      |                    |           |  |
|                      |                      |                    |           |  |
|                      |                      |                    |           |  |
|                      |                      |                    |           |  |
|                      |                      |                    |           |  |
|                      |                      |                    |           |  |
|                      |                      |                    |           |  |

【警告】画面が表示されるので、[パスワード変更]ボタンをクリックします。

※ 電子請求受付システムにはじめてログインした 場合、【パスワード変更】画面が表示されます。 必ずパスワードの変更を行ってください。

5

| e                   |                                                                                                    |                                                                                                    |          | 電子請求                                  | え しょうえ しょう しょう しょう しょう しんしょう しんしょ しんしょ | パスワード変                       | 更 - 電子請求受                                       | 受付システム                                                   |                                                                   |                 |
|---------------------|----------------------------------------------------------------------------------------------------|----------------------------------------------------------------------------------------------------|----------|---------------------------------------|----------------------------------------------------------------------------------------------------|------------------------------|-------------------------------------------------|----------------------------------------------------------|-------------------------------------------------------------------|-----------------|
| https://www.kaigo.e | e-seikyuu.jp/KShinsei/                                                                                                    | main                                                                                                    |          |                                       |                                                                                                    |                              |                                                 |                                                          |                                                                   |                 |
| 介護保険                |                                                                                                    |                                                                                                    |          |                                       |                                                                                                    |                              |                                                 |                                                          |                                                                   |                 |
| パスワード変              | 更                                                                                                    |                                                                                                    |          |                                       |                                                                                                    |                              |                                                 | 刻 10:48:53                                               |                                                                   |                 |
| 1 パスワード変更           | 現在のバスワ・                                                                                                    | ードと新しいバ                                                                                                    | スワードを入力し | ム【 <b>変更】</b> ボタン                     | を押してください                                                                                                    | 0                            |                                                 |                                                          |                                                                   |                 |
| 2 # 1               | 現在のバスワード<br>新しいバスワード<br>新しいバスワード<br><b>バスワードには</b><br><b>※英字、数字を</b><br>英字: abodefg<br>数字: 012345<br>記号: !#\$%2()<br>ユーザIDと同じ | *<br>(確認用)<br>・<br>・<br>・<br>少なくとも13<br>かけいのparst<br>6789<br>・<br>・<br>・<br>・<br>・<br>・<br>・<br>・<br>・<br>・<br>・<br>・<br>・ |          | 文字で入力して<br>ください。(記号 I<br>GHIJKLMNOPQR | )<br>(ださい。<br><b>は任意)</b><br>STUVWXYZ                                                                                                    | 【ノ<br>《毛<br>ざ<br>、<br>彩<br>確 | ペスワード<br>見在のパ<br>れた仮パ<br>新しいパン<br>を入力し、<br>認のため | 「変更】画面)<br>スワード》欄<br>スワードを入<br>スワード》欄(<br>ます。<br>りにもう一度( | ■<br>が表示されます。<br>に国保連合会から通<br>、力します。<br>に新しく考えたパスワ<br>《新しいパスワード(確 | 9知<br>7〜        |
|                     | () 戻る                                                                                                    |                                                                                                    |          |                                       |                                                                                                    | 用<br>た<br>一 更                | l)》欄にフ<br>お、 <b>仮パ</b><br>【 <b>できませ</b>         | しカし、[変更<br><b>スワードと同</b><br>: <b>ん</b> ので、注意             | 囙ボタンをクリックしま<br><b> ーのバスワードには</b><br>意してください。                      | ミす。<br><b>変</b> |

| 11.12    | オ17よけ ~1. \ケ \\                                                                               |
|----------|-----------------------------------------------------------------------------------------------|
| <u> </u> |                                                                                               |
| A)       | パスワードは、18 文子以上 16 文子以内」で設定します。氏名、法人名、生年月日及び電話番号等を含むような他                                       |
|          | 人に推測されやすいパスワードは避けてください。                                                                       |
| B)       | 英字及び数字を1文字以上混在させて設定してください。英字だけ、または数字だけのパスワードは設定できませ                                           |
|          | No.                                                                                           |
| C)       | ユーザロと同一のパスワードは設定できません。                                                                        |
| D)       | パスワードは、大文字と小文字を区別します。大文字は大文字、小文字は小文字で正確に入力しないとログイン                                            |
|          | できませんので、注意してください。(例:「ABCD1234]と「abcd1234]は、違うパスワードとして認識されます。)                                 |
|          | 大文字・小文字の入力を切り巻きる場合「Shift]キーを押したがら入力します                                                        |
| E)       | パステリステジンジをジン目とがある、Churry、「ションジャンジンジン」。<br>パフロードを亦再する際は「パフロードが再]両声下になる使用可能な文字を会会に」 楽山いパフロードを設定 |
| С/       | ハムシードを変更する場合、「ハムシード変更」回面下にのな使用可能な大手を参考にし、新していハシードを取た                                          |
|          | してくたさい。指定以外の父子を使用するとエフーとなりますので、注意してくたさい。                                                      |
|          | 使用可能な文字は以下の通りです。                                                                              |
|          | 英字: abcdefzhi(klmhoparstuywxyzABCDEFGHUKLMNOPQRSTUVWXYZ                                       |
|          | 数字: 0123456789                                                                                |
|          | ~<br>記号: !#\$%&①*+−.¥/::<=>?@□^`1\~                                                           |
| ر<br>م   | パフロードを亦す」を堪全 波回かたけ部门いパフロードでログネノトアイださい                                                         |
| r.)      |                                                                                               |
|          | ハペントトは、他人には数えずに数量に管理してくたさい。                                                                   |

#### ●メールアドレスを登録します。

(国保連からの様々な通知を受け取れるようメールアドレスの登録します)

ユーザー情報変更をクリックします。

メールアドレス登録変更を選択し次へをクリックします。

| e                        |                                                  |                          | 電子請求受付シ                | ステム ユーザ情報変 | 更 - 電子請求受付シ | <i>、</i> ステム |                                               |
|--------------------------|--------------------------------------------------|--------------------------|------------------------|------------|-------------|--------------|-----------------------------------------------|
| https://www.kaigo.e-seik | <b>:yuu.jp</b> /KShinsei/main                    |                          |                        |            |             |              |                                               |
| 介護保険                     | よ知らせ                                             | <mark>♀</mark><br>照会一覧   | FAQ                    | マニュアル      | ダウンロード      | •<br>証明書     | ユーザ情報変更  」 「」 」 「」 」 「」 」 「」 」 「」 」 「」 」 「」 」 |
| ユーザ情報変更                  |                                                  |                          |                        |            | └ 時刻 10     | 52:43        |                                               |
| 1 ユーザ情報変更                | ● 変更する情報を選択し、<br>● バスワード変更<br>● バスワードの変更         | 【次へ】ボタンを押し<br>を行う場合には、こち | ってください。<br>5らを選んでください。 |            |             |              |                                               |
|                          | <ul> <li>メールアドレス登録</li> <li>・メールアドレスの</li> </ul> | <b>☆変更</b><br>登録・変更を行う場合 | 計コは、こちらを選んで            | 〈ださい。      |             |              |                                               |

## 新しいメールアドレスと確認用メールアドレスに同じアドレスを入力し変更を押します。

| ø                                                             |                                     |                                           | Ē                           | 電子請求受付システム | ムメールアドレス登録・ | 変更 - 電子請求受 | 付システム    |
|---------------------------------------------------------------|-------------------------------------|-------------------------------------------|-----------------------------|------------|-------------|------------|----------|
| https://www.kaigo.e-                                          | seikyuu.jp/KShir                    | nsei/main                                 |                             |            |             |            |          |
| 介護保険                                                          |                                     | <b>ぶ</b> お知らせ                             | <br>照会一覧                    | FAQ        | マニュアル       | ダウンロード     | ■<br>証明書 |
| メールアドレス                                                       | ス登録・変更                              |                                           |                             |            |             | └ 時刻 1054  | ¥28      |
| <ol> <li>ユーザ情報変更</li> <li>メールアドレス登録・変更</li> <li>終了</li> </ol> | メールアド<br>現在のメーリ<br>新しいメール<br>新しいメール | レスを入力し、【寮<br>レアドレス<br>ルアドレス<br>ルアドレス(確認用) | を <b>更〕</b> ボタンを押してく<br>未登録 | ださい。<br>   |             |            |          |

メールアドレスの変更が完了した旨のメッセージが表示されますので**終了**を押します。

| <b>e</b>                                                      |                                    |                        | 電子請求受付    | システム 処理終了   | - 電子請求受付シス | ታሪ              |
|---------------------------------------------------------------|------------------------------------|------------------------|-----------|-------------|------------|-----------------|
| https://www.kaigo.e                                           | - <b>seikyuu.jp</b> /KShinsei/main |                        |           |             |            |                 |
| 介護保険                                                          | お知らせ                               | <br>照会─覧               | FAQ       | マニュアル       | ダウンロード     | <b>■</b><br>証明書 |
| 処理終了                                                          |                                    |                        |           |             | └─ 時刻 10:  | 54:59           |
| <ol> <li>ユーザ情報変更</li> <li>メールアドレス登録・変更</li> <li>線了</li> </ol> | メールアドレスの登録を完<br>登録したメールアドレスにび      | 了しました。<br>童認用のメール「メール」 | アドレス登録通知力 | 「届いていることを確認 | 忍してください。   |                 |
|                                                               |                                    |                        |           |             | 🗵 終了       |                 |
|                                                               |                                    |                        |           |             |            |                 |
|                                                               |                                    |                        |           |             |            |                 |

### 電子証明書の発行申請

インターネット請求を行うには、認証局により発行された電子証明書を取得する必要があります。

以下の期限までに「1.1.2.請求媒体の変更」で、国保連合会より返却された「電子請求登録結果に関するお知らせ」 に記載されている証明書発行用パスワードを使用して、電子証明書の発行申請を行ってください。

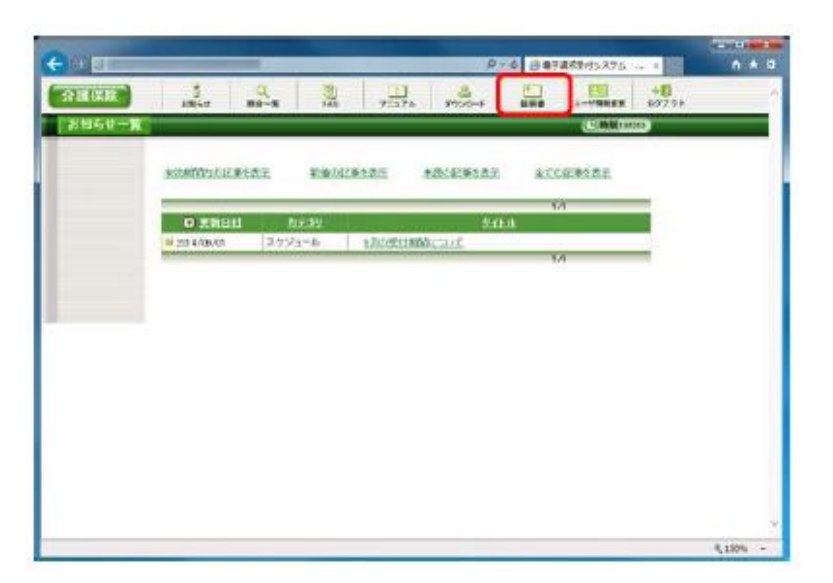

《メインメニュー》より、[証明書]をクリックします。

| 2                                   |                                                                                                    |                                                                         | 電子請求受    | 付システム 証明書 - 智 | 電子請求受付システム       | Δ   |
|-------------------------------------|----------------------------------------------------------------------------------------------------|-------------------------------------------------------------------------|----------|---------------|------------------|-----|
| https://www.kaigo.e-se              | eikyuu.jp/KShinsei/main                                                                                                    |                                                                         |          |               |                  |     |
| ファイル( <u>F</u> ) 編集( <u>E</u> ) 表示( | (⊻) お気に入り( <u>A</u> ) ツール(工) /                                                                                                    | ∨レプ( <u>H</u> )                                                         |          |               |                  |     |
| 介護保険                                | お知らせ                                                                                                    | Q<br>照会一覧                                                               | FAQ      | マニュアル         | <b>ダウンロード</b>    | 証明書 |
| 証明書                                 |                                                                                                    |                                                                         |          |               | <b>●時刻</b> 10.56 | 26  |
| ① 証明書                               | <ul> <li>処理を選択し【次へ】?</li> <li>● 見積書を作成する</li> <li>● 証明書発行手数料</li> <li>● 証明書の発行申請を<br/>ない証明書の発行申請を<br/>ない証明書の発行履歴</li> <li>証明書発行の履歴はあい</li> </ul> | ボタンを押してください。<br>(必要な場合のみ)<br>いの見積書を作成する。<br>さする<br>約テ申請を行うことがで<br>りません。 | ことができます。 |               | 次へ               |     |

【証明書】画面より、[証明書の発行申請をする]のラジオボタンをクリックし、[次へ]ボタンをクリックし、[次へ]ボタンをク

【証明書発行用パスワード入力】画面が表示されます。

| + 8                                                                                                    | 1.1.1.1.                                                                                                    |                                                                                                    | P                                                                       | · 6 8                                                                                                    | #7.8R#                                                                                                    | MU XTO                                                             | 5 - A                                                          | P.                                                                                                    |                                         |                                                                                                    |                                                          |                                                                     |                                         |
|----------------------------------------------------------------------------------------------------|----------------------------------------------------------------------------------------------------|----------------------------------------------------------------------------------------------------|-------------------------------------------------------------------------|----------------------------------------------------------------------------------------------------|----------------------------------------------------------------------------------------------------|--------------------------------------------------------------------|----------------------------------------------------------------|----------------------------------------------------------------------------------------------------|-----------------------------------------|----------------------------------------------------------------------------------------------------|----------------------------------------------------------|---------------------------------------------------------------------|-----------------------------------------|
| 2 M (2. M                                                                                                    | 200                                                                                                    | ar i                                                                                                    |                                                                         | -                                                                                                    | A A                                                                                                    | 4-37                                                               | 6 9                                                            | 7.4-+                                                                                                    | 10                                      |                                                                                                    |                                                          | 977                                                                 | 0<br>7915                               |
| 証明書発行用/                                                                                                    | はスワード                                                                                                    | 入力                                                                                                    | E POP                                                                   | an de la constante                                                                                                    | -                                                                                                    |                                                                    |                                                                | *                                                                                                    |                                         |                                                                                                    | 1.000                                                    | 485                                                                 |                                         |
| Battine                                                                                                    | 10                                                                                                    | Herby the                                                                                                    | Libra-r                                                                 | SLH.                                                                                                    | Deale                                                                                                    | 10-15-48                                                           | 7.03                                                           | 327                                                                                                    |                                         |                                                                                                    |                                                          |                                                                     |                                         |
|                                                                                                    |                                                                                                    | WR(10)                                                                                                    | 1277-81                                                                 |                                                                                                    |                                                                                                    |                                                                    |                                                                |                                                                                                    |                                         |                                                                                                    |                                                          |                                                                     |                                         |
|                                                                                                    | 22                                                                                                    | TANK                                                                                                    | otan-                                                                   | F14. 201                                                                                                    | 用きそイン                                                                                                    | 21-5                                                               | 1-04912                                                        | いたまとな                                                                                                    | our.                                    |                                                                                                    |                                                          |                                                                     |                                         |
|                                                                                                    | 187                                                                                                    | 19-FI                                                                                                    | 1. # 1                                                                  | 二保留.                                                                                                    | . 2010                                                                                                    |                                                                    | 1L                                                             |                                                                                                    |                                         |                                                                                                    |                                                          |                                                                     |                                         |
|                                                                                                    | 贸                                                                                                    | 物理                                                                                                    | 127-6                                                                   | たい、日本の                                                                                                    | 日本市の                                                                                                    | 7-203<br>第19第                                                      | 翻訳                                                             | 時代会場                                                                                                    | Series                                  | 9                                                                                                    |                                                          |                                                                     |                                         |
|                                                                                                    |                                                                                                    |                                                                                                    |                                                                         |                                                                                                    |                                                                                                    |                                                                    |                                                                | 29                                                                                                    | 第3日子用・                                  | 99-18                                                                                                    | 07 🥑                                                     | )                                                                   |                                         |
|                                                                                                    |                                                                                                    |                                                                                                    |                                                                         |                                                                                                    |                                                                                                    |                                                                    |                                                                |                                                                                                    |                                         | _                                                                                                    |                                                          |                                                                     |                                         |
|                                                                                                    | 0                                                                                                    | 18.4                                                                                                    |                                                                         |                                                                                                    |                                                                                                    |                                                                    |                                                                |                                                                                                    |                                         | 0                                                                                                    | ά~~                                                      |                                                                     |                                         |
|                                                                                                    |                                                                                                    |                                                                                                    |                                                                         |                                                                                                    |                                                                                                    |                                                                    |                                                                |                                                                                                    | 100                                     |                                                                                                    |                                                          | 114                                                                 |                                         |
|                                                                                                    |                                                                                                    |                                                                                                    |                                                                         |                                                                                                    |                                                                                                    |                                                                    |                                                                |                                                                                                    |                                         |                                                                                                    |                                                          |                                                                     |                                         |
|                                                                                                    |                                                                                                    |                                                                                                    |                                                                         |                                                                                                    |                                                                                                    |                                                                    |                                                                |                                                                                                    |                                         |                                                                                                    |                                                          |                                                                     |                                         |
|                                                                                                    |                                                                                                    |                                                                                                    |                                                                         |                                                                                                    |                                                                                                    |                                                                    |                                                                |                                                                                                    |                                         |                                                                                                    |                                                          |                                                                     |                                         |
|                                                                                                    |                                                                                                    |                                                                                                    |                                                                         |                                                                                                    |                                                                                                    |                                                                    |                                                                |                                                                                                    |                                         |                                                                                                    |                                                          |                                                                     |                                         |
|                                                                                                    |                                                                                                    |                                                                                                    |                                                                         |                                                                                                    |                                                                                                    |                                                                    |                                                                |                                                                                                    |                                         |                                                                                                    |                                                          |                                                                     |                                         |
|                                                                                                    |                                                                                                    |                                                                                                    |                                                                         |                                                                                                    |                                                                                                    |                                                                    |                                                                |                                                                                                    |                                         |                                                                                                    |                                                          |                                                                     |                                         |
|                                                                                                    |                                                                                                    |                                                                                                    |                                                                         |                                                                                                    |                                                                                                    |                                                                    |                                                                |                                                                                                    |                                         |                                                                                                    |                                                          |                                                                     |                                         |
|                                                                                                    |                                                                                                    |                                                                                                    |                                                                         |                                                                                                    |                                                                                                    |                                                                    |                                                                |                                                                                                    |                                         |                                                                                                    |                                                          |                                                                     | _                                       |
|                                                                                                    |                                                                                                    |                                                                                                    |                                                                         |                                                                                                    |                                                                                                    |                                                                    |                                                                |                                                                                                    | _                                       | _                                                                                                    | _                                                        |                                                                     | _                                       |
|                                                                                                    |                                                                                                    |                                                                                                    | <b>R</b> -                                                              | 子請求                                                                                                    | R登録                                                                                                    | 結果                                                                 | に関す                                                            | するお                                                                                                    | ら知ら                                     | ŧ                                                                                                    |                                                          |                                                                     |                                         |
| 該求事業局<br>介護給付費等                                                                                                    | A                                                                                                    | 球に開                                                                                                    | <b>2</b> -                                                              | 子請求<br>3のとお                                                                                                    | R登録<br>殿<br>(1) 1950                                                                                                    | 結果                                                                 | に関う                                                            | するま<br>DTE、 2                                                                                                    | 5 知 ら<br><sup>(連続い</sup>                | せ<br><br>たしお                                                                                             | 0083                                                     | <u>早成</u><br>R健東保                                                   | <u>21年</u> 94<br>原団体                    |
| 調求事業所<br>介護給付費所                                                                                                    | A<br>のモデヨ                                                                                                    | 1来に解                                                                                                    | <b>۾</b> -                                                              | 子請求<br>2のとお                                                                                                    | R登録<br>殿<br>:9999                                                                                                    | .結果                                                                | (二関)<br>ましたの                                                   | するま<br>0で、こ                                                                                                    | 5知ら<br><sup>(連続い</sup>                  | せ<br><br>たしまり                                                                                            | 000<br>000<br>10                                         | <u>平成</u><br>R健東保                                                   | <u>26年前</u><br>線団体                      |
| 話求事業所     介護総付費等     ユーザ     ネッチ     ネッチ     キ     キ | A<br>の電子論<br>ID 私<br>戸 名                                                                                                    | 1981 - 1981 - 1991 - 1991 - 19                                                                                                    | 電:<br>し、下計<br>1111111<br>請求事業                                           | 子請求<br>このとお                                                                                                    | R登録<br>殿<br>:9999                                                                                                    | <b>結果</b>                                                          | に関1<br>ました6<br>  事 :                                           | するま<br>0で、ご<br>ま ディ                                                                                                    | S 知ら<br>ご連続い<br>■ 号                     | せ<br>よ<br>たしまう                                                                                           | 00000<br>000000<br>1.                                    | <u>平成</u><br>5健東保                                                   | 26年前<br>線団体                             |
|                                                                                                    | A<br>の電子師<br>ID 私<br>所名                                                                                                    | 1313111<br>1313111                                                                                                    | 電:<br>L、下計<br>  11111<br>請求事実                                           | 子請求<br>2のとお<br>10万とお                                                                                                    | R登録<br>殿<br>1999年                                                                                                    | )結果<br>いたし!                                                        | (二関)<br>ました6<br>  事 :                                          | するま<br>0で、こ<br>ま デ 4                                                                                                    | S対応<br>ご道施い<br>■ 号                      | せ<br>                                                                                                    | 0083<br>0083                                             | <u>平成</u><br>民健東保                                                   | <u>21年</u> 98<br>線団体                    |
|                                                                                                    | Aの電子論<br>ID 10<br>: 戸 名                                                                                                    | ¢ışız∭<br>U1313111<br> 1                                                                                                    | 電:<br>L、下記<br>1111111<br>清水事実                                           | 子請求<br>2のとお<br>EFFA                                                                                                    | R登録<br>殿<br>:1999(8)                                                                                                    | .結果<br>いたし!                                                        | (二関)<br>ましたの<br>  事 :                                          | するま<br>0で、こ<br>エディ                                                                                                    | S知ら<br>:連続い<br>■ 号                      | せ<br><br>たしまれ<br>1311111                                                                                 | <u>ла</u><br>ооши<br>г.                                  | <u>平成</u><br>5健東保                                                   | 26年9月<br>康団体                            |
|                                                                                                    | A<br>の電子師<br>ID 16<br>可名<br>号 例                                                                                                    | BRIC M<br>JI 313111<br>3<br>0-9000-(                                                                                                    | 電:<br>し、下計<br>111111<br>あれ事業<br>0001                                    | 子請求<br>2のとお<br>E所A                                                                                                    | R登録<br>殿<br>(1)登録)                                                                                                    | (結果)<br>いたし)                                                       | (ご関う<br>ましたの<br>事)                                             | するま<br>0で、ご<br>ま デ 4                                                                                                    | 5知ら<br>ご送発い<br>9 日                      | せ<br>の<br>たしまれ<br>1311111                                                                                | -17 B<br>00E<br>111                                      | <u>平成</u><br>同健東保                                                   | <u>2(年0</u> )<br>建田林                    |
|                                                                                                    | A<br>の電子師<br>ID 私<br>研名                                                                                                    | tstic.M<br>U1313111<br>3<br>0-0000-0                                                                                                    | 電-1<br>し、下計<br>1111111<br>第末事業<br>00011                                 | 子請求<br>2のとお<br>15所A                                                                                                    | <b>双登録</b><br><u>政</u><br>(1999年                                                                                                    | は結果                                                                | に関<br><sup>ましたの</sup><br>  <u>ま</u> )                          | するま<br>0で、こ<br>ま デ 4                                                                                                    | 5知ら<br><sup>送続い</sup><br>● 号            | 世<br>え<br>の<br>1311111                                                                                   | <u>中日</u><br>00週<br>111                                  | <del>早成</del><br>現健東保                                               | <u>24年9</u><br>梁団体                      |
|                                                                                                    | A<br>の電子師<br>師名<br>寺 (9)                                                                                                    | 11313111<br>11313111<br>3<br>0-0000-0                                                                                                    | 電-<br>し、下計<br>111111<br>請求事業                                            | 子請求<br>2のとお<br>100                                                                                                    | R登録<br>慶<br>(11995)                                                                                                    | <b>)結果</b>                                                         | <ul> <li>に関う</li> <li>ましたる</li> <li>手)</li> <li>F.</li> </ul>  | するま<br>0で、ご<br>ま ディ                                                                                                    | 5知ら<br>28年1<br>9 日<br>1                 | せ<br>え<br>い<br>たします                                                                                      | <u>り日</u><br>00回<br>111                                  | <u>中戌</u><br>兵健東保                                                   | <u>24年9</u><br>建田休                      |
| <u>調求事業団</u><br>介護総付費等<br>ユーザ<br>草 詰 着                                                                                                    | А<br>0912731<br>10 б.<br>77 8<br>49 (4)                                                                                                    | 11313111<br>1313111<br>13<br>0-0000-0                                                                                                    | 電<br>し、下加<br>110111<br>京本事業<br>0001                                     | 子請求<br>2のとお<br>EFFA                                                                                                    | R登録<br>慶.<br>(19登録)                                                                                                    | <b>)結果</b>                                                         | に関う<br>ましたの<br>ましたの<br>を<br>と                                  | するま<br>0で、ご<br>業 ディ                                                                                                    | 5知ら<br><sup>通典い</sup><br>寺              | せ<br><u>ま</u><br>い<br>によれ                                                                                | <u>竹田</u><br>00回<br>1111                                 | 平度                                                                  | 2 <u>147.01</u><br>28 17 (#             |
|                                                                                                    | A<br>の電子譜<br>10 5.<br>示名<br>号 (1)<br>と決                                                                                                    | 1312111<br>11313111<br>13<br>0-0000-0                                                                                                    | 電:<br>し、下計<br>第末事業<br>0001<br>〒1111-<br>0001                            | 子請求<br>2のとお<br>1111<br>国保市国                                                                                                    | <b>股登録</b><br><u> 取</u><br>199章録<br>199章録                                                                                                    | )結果<br>いたし)                                                        | (に関う<br>ましたの<br>ま)<br>F.                                       | するま<br>つで、こ<br>業 ディ<br>AX 番                                                                                                 | 5 知ら<br><sup>連続い</sup><br>号 号           | せ<br><br>たしまれ<br>1311111                                                                                 | <u>竹田</u><br>00世<br>で。<br>1111                           | 学成                                                                  | <u>2(年9</u> )<br>建団体                    |
|                                                                                                    | A<br>の電子開<br>形名<br>                                                                                                    | 1:81:2 <b>M</b><br>J1313111<br>3<br>0-0000-0                                                                                                    | 電:<br>し、予約<br>第末事業<br>0001<br>〒1111-<br>0001                            | 子請求<br>2のとお<br>1111<br>国保市国                                                                                                    | R登録<br>慶.<br>(19登録)                                                                                                    | )結果<br>いたし)                                                        | (に関う<br>ましたの<br>  事 )<br>  F/                                  | するま<br>つで、こ<br>業 デ 4<br>AX 番                                                                                                | 5知ら<br>2通続い<br>毎 日<br>                  | せ<br><br>たしまれ<br>1311111                                                                                 | <u>竹田</u><br>00世<br>111                                  | <u>- 9 (5</u> ,<br>6, 6 (4) (4) (4) (4) (4) (4) (4) (4) (4) (4)     | <u>2(年前</u><br>集団体                      |
| 該太事集団<br>介護総行費等<br>ユーザ<br>専 団 毎<br>そ<br>そ<br>、<br>、<br>、<br>、<br>、<br>、<br>、<br>、<br>、<br>、<br>、<br>、<br>、                                                                                                    | A<br>の電子師<br>所名<br>                                                                                                    | 1-812 M<br>J1313111<br>3<br>0-0000-0                                                                                                    | 電-<br>し、下計<br>請求事業<br>〒111-<br>0001                                     | 子請求<br>2のとお<br>2所A                                                                                                    | R 登録<br>题<br>199章编                                                                                                    | <b>は結果</b>                                                         | (に関う<br>ましたの<br>  事 )<br>  F/                                  | するま<br>0で、2<br>業 所 (                                                                                                    | 5知ら<br><sup>連続い</sup><br>● 5            | せ<br><br>1311111<br>000-0000                                                                             | - <u>17 B</u><br>00000<br>1111                           | <u>- 9 (5</u><br>(5) (6) (6) (7) (7) (7) (7) (7) (7) (7) (7) (7) (7 | 24年64                                   |
|                                                                                                    | A<br>の電子師<br>正 正<br>デ 名<br>に<br>注<br>作<br>名                                                                                                    | 1.812.94<br>J.1313111<br>3<br>0-0000-0                                                                                                    | 電-<br>し、下計<br>前11111<br>第末事業<br>7 111-<br>0 0 0 0                       | 子請求<br>2のとお<br>2所A                                                                                                    | R 登録<br>题<br>U 19 登録<br>D 14 年 1 1<br>反                                                                                                    | は<br>結果<br>いたし)                                                    | に関う<br>ましたの<br>1<br>ア<br>-<br>ア<br>-                           | するま<br>ので、ご<br>業 所 (<br>AX 番                                                                                                | 5知ら<br><sup>連続い</sup><br>毎 号            | せ<br>え<br>の<br>たします<br>00-000                                                                            |                                                          | <u>中戊</u><br>5.健康保                                                  | 25年25<br>禁団体                            |
| 話志事意所     介護総行費等     「ユーザ     事ま     章 話 6     「     て     「     マ     「     て     「     マ     「     マ     」     「     マ     」     「     マ     」     「     マ     」     「     マ     」     」     、     」     、     」     、     」     、     、     、     、     、     、     、     、     、     、     、     、     、     、     、     、     、     、     、     、     、     、     、     、     、     、     、     、     、     、     、     、     、     、     、     、     、     、     、     、     、     、     、     、     、     、     、     、     、     、     、     、     、     、     、     、     、     、     、     、     、     、     、     、     、     、     、     、     、     、     、     、     、     、     、     、     、     、     、     、     、     、     、     、     、     、     、     、     、     、     、     、     、     、     、     、     、     、     、     、     、     、     、     、     、     、     、     、     、     、     、     、     、     、     、     、     、     、     、     、     、     、     、     、     、     、     、     、     、     、     、     、     、     、     、     、     、     、     、     、     、     、     、     、     、     、     、     、     、     、     、     、     、     、     、     、     、     、     、     、     、     、     、     、     、     、     、     、     、     、     、     、     、     、     、     、     、     、     、     、     、     、     、     、     、     、     、     、     、     、     、     、     、     、     、     、     、     、     、     、     、     、     、     、     、     、     、     、     、     、     、     、     、     、     、     、     、     、     、     、     、     、     、     、     、     、     、     、     、     、     、     、     、     、     、     、     、     、     、     、     、     、     、     、     、     、     、     、     、     、     、     、     、     、     、     、     、     、     、     、     、     、     、     、     、     、     、     、     、     、     、     、     、     、     、     、     、     、     、     、     、     、     、     、     、     、     、     、     、     、     、     、     、     、     、     、     、     、     、     、     、     、 | A<br>の電子師<br>10 16<br>〒名<br>4<br>日<br>一<br>日<br>一<br>名<br>-<br>一<br>-<br>一<br>()<br>()<br>()<br>()<br>()<br>()<br>()<br>()<br>()<br>()<br>()<br>()<br>()                                                                                                    | 1.812.94<br>J.1313111<br>3<br>0-0000-0                                                                                                    | 電-<br>し、下計<br>111111<br>第末事業<br>0001<br>〒111-<br>0001<br>0001           | 子請考<br>このとお<br>E所A<br>-1111<br>-13保申目<br>-127                                                                                                    | R 登録     Digation     Digation     T     T  | ( -1-<br>( パス<br>( パス))                                            | に関う<br>ましたの<br>事:<br>1<br>アーー<br>1                             | 9 3 3 4 3 4 3 4 3 4 3 4 3 4 3 4 3 4 3 4                                                                                     | S知ら<br>連続し<br>号                         | せ<br>き<br>の<br>たします<br>1311111<br>00-0000                                                                | - <u>竹田</u><br>〇〇世<br>1111<br>                           | <b>平成</b><br>反健康保<br>77                                             | 254204                                  |
|                                                                                                    | A<br>の電子師<br>正 所 名<br>研 例<br>に 研<br>に 研                                                                                                    | 11313111<br>3<br>0-0000-0<br>1<br>1<br>1<br>1<br>1<br>1<br>1<br>1<br>1<br>1<br>1<br>1<br>1                                                                                                    | 電-<br>し、下部<br>111111<br>京水事業<br>0001<br>〒1111<br>0001                   | 子請考<br>このとお<br>EFFA                                                                                                    | R 登録     D((和) 1     T     C     C    | は                                                                  | に関う<br>ましたが<br>ま<br>り<br>り<br>り                                | 9 3 3 4<br>DT. 2<br>x 7 4<br>AX 6<br>X<br>X<br>X<br>X<br>X<br>X<br>X<br>X<br>X<br>X<br>X<br>X<br>X<br>X<br>X<br>X<br>X<br>X | S知ら<br>連続い<br>号<br>日<br>11月<br>20<br>4  | 12<br>0<br>1311111<br>00-0000<br>00-0000                                                                 | 日日日<br>日日<br>                                            | 平成<br>                                                              | 254509<br>381094<br>10<br>10<br>10<br>4 |
|                                                                                                    | A<br>の電子師<br>正 所 名<br>明<br>(1)<br>(1)<br>(1)<br>(1)<br>(1)<br>(1)<br>(1)<br>(1)<br>(1)<br>(1)                                                                                                    | 11313111<br>3<br>3<br>3<br>3<br>3<br>3<br>3<br>3<br>1<br>7<br>7                                                                                                    | 電-<br>し、下部<br>10111<br>京水事業<br>0001<br>〒1111<br>00001                   | 子請求<br>2のとお<br>1111<br>回保申目<br>1<br>2<br>2<br>2<br>2<br>2<br>2<br>2<br>2<br>2<br>2<br>2<br>2<br>2<br>2<br>2<br>2<br>2<br>2                            | R 登録     D(44)     (1) 登録     D(44)     T     T     (1) 登録     D(44)     T     (1) 登録     T     (1) 登録     (1) 登録     (1) ①     (1) ①     (1) ①     (1) ①     (1) ①     (1) ①     (1) ①     (1) ①     (1) ①     (1) ①     (1) ①     (1) ①     (1) ①     (1) ①     (1) ①     (1) ①     (1) ①     (1) ①     (1) ①     (1) ①     (1) ①     (1) ①     (1) ①     (1) ①     (1) ①     (1) ①     (1) ①     (1) ①     (1) ①     (1) ①     (1) ①     (1) ①     (1) ①     (1) ①     (1) ①     (1) ①     (1) ①     (1) ①     (1) ①     (1) ①     (1) ①     (1) ①     (1) ①     (1) ①     (1) ①     (1) ①     (1) ①     (1) ①     (1) ①     (1) ①     (1) ①     (1) ①     (1) ①     (1) ①     (1) ①     (1) ①     (1) ①     (1) ①     (1) ①     (1) ①     (1) ①     (1) ①     (1) ①     (1) ①     (1) ①     (1) ①     (1) ①     (1) ①     (1) ①     (1) ①     (1) ①     (1) ①     (1) ①     (1) ①     (1) ①     (1) ①     (1) ①     (1) ①     (1) ①     (1) ①     (1) ①     (1) ①   | は結果<br>(-1-<br>(ス)<br>(ス)<br>(ス)<br>(ス)<br>(ス)                     | に関う<br>ましたが<br>ま<br>り<br>り<br>り<br>ろ<br>り                      | するま<br>ので、こ<br>ま ディ<br>AX 個                                                                                                 | S知ら<br>連続い<br>号 号<br>37.5<br>3.4<br>- F | 12<br>3311111<br>3311111<br>30-0000                                                                      | -17 EL<br>0 ○ 20 F<br>F <sub>2</sub><br>1111<br>-10002   | 平成<br>                                                              | 26年0日<br>建田林<br>17<br>4                 |
|                                                                                                    | A<br>の電子師<br>所名<br>-<br>-<br>-<br>-<br>-<br>-<br>-<br>-<br>-<br>-<br>-<br>-<br>-<br>-<br>-<br>-<br>-<br>-                                                                                                    | 11日日<br>11日日<br>11日日<br>11日日<br>11日日<br>11日日<br>11日日<br>11日                                                                                                    | 電-<br>し、下部<br>111111<br>京本事業<br>2011<br>00001<br>+ 55年<br>111-<br>00001 | 子請求<br>2のとお<br>IFFA<br>-1111<br>国保申国<br>(12平<br>」<br>2<br>正<br>2<br>二<br>2<br>二<br>2<br>二<br>2<br>二<br>2<br>二<br>2<br>二<br>2<br>二<br>2<br>二<br>2<br>二 | R 登録     Differt 1     の     の     の     の     の     の     の     の     の     の     の     の     の     の     の     の     の     の     の     の     の     の     の     の     の     の     の     の     の     の     の     の     の     の     の     の     の     の     の     の     の     の     の     の     の     の     の     の      の      の       の      の      の      の      の       の      の      の      の      の      の      の      の      の      の      の      の      の      の      の      の      の      の      の      の      の      の      の      の      の      の       の      の       の      の       の       の       の | (1)<br>(1)<br>(1)<br>(1)<br>(1)<br>(1)<br>(1)<br>(1)<br>(1)<br>(1) | に関う<br>ましたが<br>す。<br>う<br>う<br>う<br>う<br>う<br>ろ<br>ー<br>ろ<br>ー | するま<br>ので、こ<br>業 所 4<br>A X 番                                                                                               | S知ら<br>ご通続い<br>号 号                      | 12<br>3<br>5<br>5<br>5<br>1<br>3<br>3<br>1<br>3<br>1<br>1<br>3<br>1<br>1<br>1<br>1<br>1<br>1<br>1<br>1   | -0002                                                    | 平成<br>安健康保<br>27<br>7<br>7                                          | 26年0日<br>建田(林<br>17<br>4                |
|                                                                                                    | A<br>0 10 6<br>77 8<br>4<br>10 6<br>10 6<br>10 6<br>10 6<br>10 6<br>10 6<br>10 6<br>10 6<br>10 7<br>10 6<br>10 7<br>10 6<br>10 7<br>10 8<br>10 8<br>10<br>10 8<br>10 8<br>10<br>10<br>10 8<br>10<br>10<br>10<br>10<br>10<br>10<br>10<br>10<br>10<br>10 | 1:58:12 M<br>J1313111<br>3<br>3<br>0-9000-0<br>(<br>-9000-0<br>-9000-0<br>-900 | 電-<br>し、下部<br>111111<br>第末事業<br>100001<br>〒1111-<br>100001<br>+223<br>  | 子請求<br>200とお<br>IFFA<br>-1111<br>-12年<br>-12<br>-12<br>-12<br>-12<br>-12<br>-12<br>-12<br>-12<br>-12<br>-12                                           | R登録<br>設<br>(1)登録<br>(1)登録<br>(1)<br>(1)<br>(1)<br>(1)<br>(1)<br>(1)<br>(1)<br>(1)<br>(1)<br>(1)                                                                                                    | (一二一一一一一一一一一一一一一一一一一一一一一一一一一一一一一一一一一一一                             | に関う<br>ましたが<br>事:)<br>下・<br>1<br>下・<br>1                       | 9 3 3 4 3 4 3 4 3 4 3 4 3 4 3 4 3 4 3 4                                                                                     | S知ら<br>連続い<br>を 号                       | 12<br>3<br>5<br>5<br>5<br>1311111<br>3<br>1311111<br>0<br>0<br>0<br>0<br>0<br>0<br>0<br>0<br>0<br>0<br>0 | 日日<br>日日<br>日日<br>日日<br>日日<br>日日<br>日日<br>日日<br>日日<br>日日 | 平成<br>炭健東保<br>川<br>7<br>7                                           | 2542.00<br>38 00 (#                     |

《証明書発行用パスワード》欄に国保連合会か ら通知された証明書発行用パスワードを入力 し、[次へ]ボタンをクリックします。

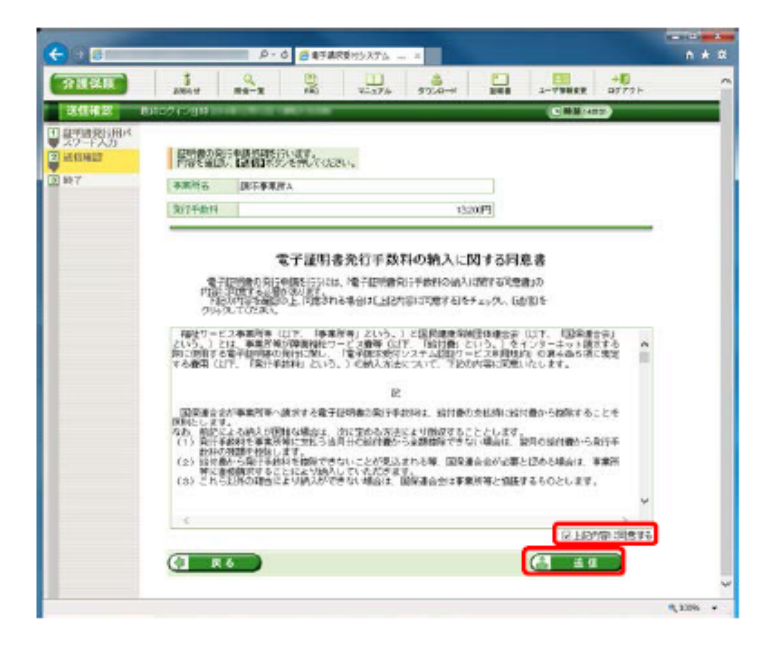

⑧【送信確認】画面が表示されます。 内容を確認し同意する場合は、[上記内容に 同意する]のチェックボックスにチェックを入れ、 [送信]ボタンをクリックします。

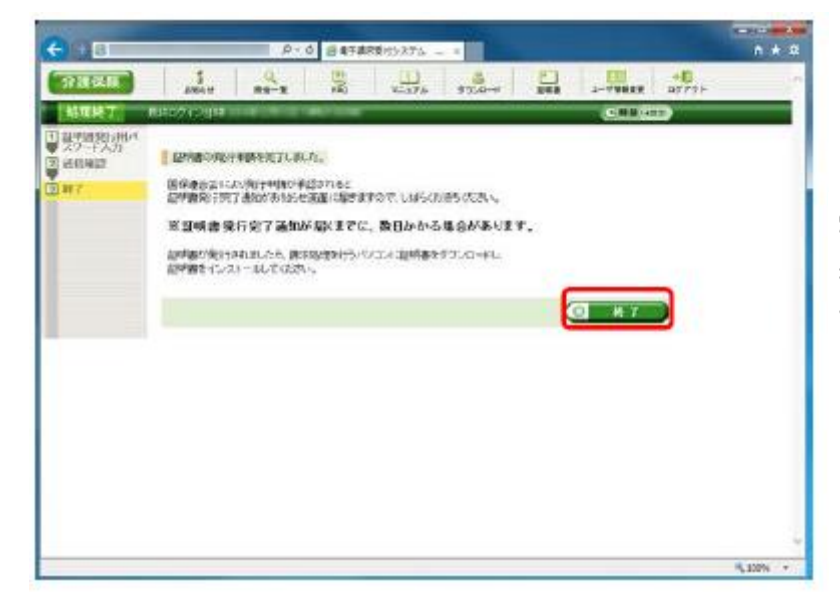

P-0 84788919374 - -

-

、証明時刊は手動料の見経書も作成することができます。

現在、証明書の代計単語中です。 国保健会会になり使行単語の事故をわると 証明書前ですて通知がおならせ画面に届きますので、UMらの1時をのため、

\$2544KE #3M954.0E 40407421E

変証明書発行完了通知が届くまでに、数日かかる場合があります。

● 売買を提供し、「次へ」本気、を用してくため、 ・ 見信書を作成する (と思な場合のみ)

1-176 5720-0 BEB 1-79888 17721-

(B) # ~

UR REFINERA

15201

2074084

AND W

自動の存在設置

2054/08/10

17 4 26 18

URB

処理が正常に終了すると、【処理終了】画面が 表示されるので、[終了]ボタンをクリックしま す。

発行申請が終了すると、【証明書】画面の《状 況》欄には[発行申請中]と表示されます。

※ 電子証明書を発行申請してから発行されるま で、数日かかる場合があります。

★<u>日数は国保連によって違います。</u>発行申請中が長く続くようでしたら直接国保連に問い合わせして下さい

ログアウトしてください。

\*\*\*

### 電子証明書が発行されたら・・・

電子証明書のダウンロードとインストールを行います。

(1) 電子証明書のダウンロード/インストール

タイトル:証明書発行完丁通知 本文: 介護電子請求受付システムからのお知らせです。 以下の証明書発行申請に関して、証明書が発行されました。 以下の操作手順に沿って、証明書をパソコンにダウンロード・インストール してください。 [申請先連合会名] 000国民健康保険団体連合会 [ヰーザ [D] КЛ 3131111111 [申請年月日] 2014年09月10日 [操作手順] 1. 【証明書】画面を開きます。 2. 「証明書をダウンロード・インストールする」を選択して、[次へ]をクリック します。 以降の作業については、ログイン後のメニューで【FAQ】をクリックし、 「証明書のダウンロード・インストール方法について」を参照して作業を進 めてください。 [問い合わせ先] ヘルプデスク:03-XXXX-XXXX 本お知らせはシステムが自動的に送信しております。

電子証明書発行申請後、認証局より電子証明 書が発行されると、「証明書発行完了通知」が メールで送信されます。

(「お知らせ通知」が届くまで、数日かかる場合 があります。)

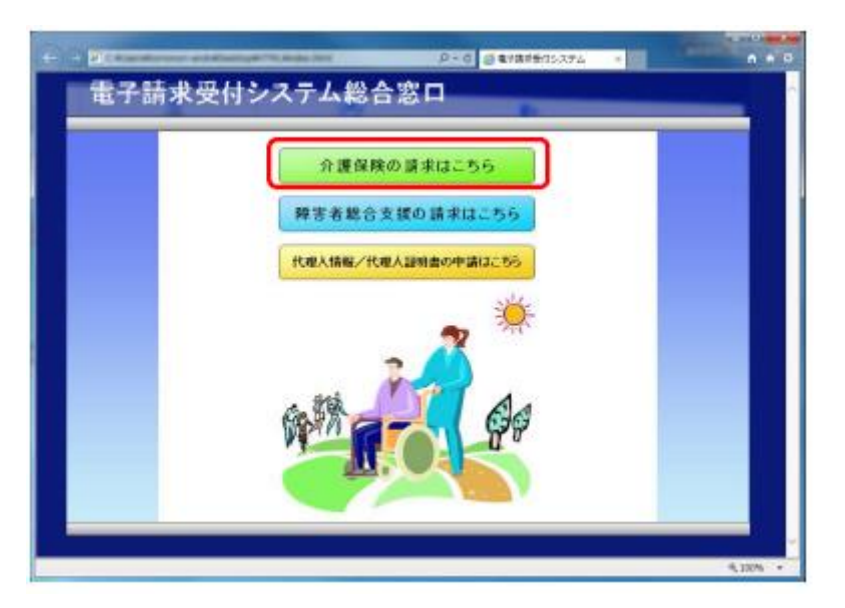

| 100 -1    | Statements and                                                            |                                          |                                                                                                    | 0-0                                                                                                    | ● 単子書求を行うスラ         | A          | *** |
|-----------|---------------------------------------------------------------------------|------------------------------------------|----------------------------------------------------------------------------------------------------|----------------------------------------------------------------------------------------------------|---------------------|------------|-----|
| () H (K H | BLACON                                                                    | JANGU                                    | -                                                                                                    | 12                                                                                                    | H.                  | 8+<br>9745 | 1   |
| 8日6日一覧    |                                                                           |                                          |                                                                                                    |                                                                                                    | (0)80               |            |     |
|           | Auto-Auto-Au                                                              |                                          |                                                                                                    |                                                                                                    |                     |            |     |
|           | 100000000000000000000000000000000000000                                   | 2110                                     | #1201                                                                                                    |                                                                                                    |                     |            |     |
|           | 東南日村                                                                      |                                          | (44)                                                                                                    | ki in the second second second second second second second second second second second second second second se |                     |            |     |
|           | When a loss from the second                                               |                                          | the later the has not be stilled as the                                                                                                    | A 8 3 1 - 0 - 0 - 0 - 0 - 0 - 0 - 0 - 0 - 0 -                                                                  | ASSAMPLE AND A      |            |     |
|           | 03.1/00/16 Server                                                         | -RANDARDA                                | シンク目的主要的にない                                                                                                    | Salah atc.                                                                                                    | ADDROG MADAL        |            |     |
|           | 20.1/06/16 500                                                            | TRUE TO                                  | PARTICULAR CONTRACTOR                                                                                                    | 194.964 (6.17)                                                                                                 | and a second second |            |     |
|           | 2514/00/76 <b>4000</b>                                                    | CRANTING.                                | A SHEEP POINT                                                                                                    | Salar ator                                                                                                    |                     |            |     |
|           | 23.1/00/16 Serve                                                          | RINISCO.                                 | 2.244 BERGER                                                                                                    |                                                                                                    | SMCL4D2             |            |     |
|           | 23.1/10/16 See                                                            | CHILDEL.                                 | 2.249.06 (2010) (2010)<br>1977 (2010) (2010) (2010)<br>1977 (2010) (2010) (201 |                                                                                                    |                     |            |     |
|           | 23.1/10/16 ***                                                            | 192224                                   |                                                                                                    | 天井日寸                                                                                                    |                     |            |     |
|           | 2013/10/10 ****<br>2013/10/10 ****<br>[139/17-5707]<br> 現金 12/2) - Free1  | 9219294<br>9219294<br>9219294<br>9319294 |                                                                                                    | 2801<br>147876                                                                                                 |                     |            |     |
|           | 2013年10月1日 - 1999<br>2013年10月1日 - 1999<br>1月日日 - 1997<br>1月日 - 1999日      | 927403811<br>92892.74                    | 20488.4460.00<br>1047.000000000                                                                                                    | 更新日17<br>14787年                                                                                                |                     |            |     |
|           | Electrony<br>Ref: (21)-Rept.                                              | 978 9276<br>978 9276<br>00               |                                                                                                    | 更新日11<br>1470078                                                                                               | ]                   |            |     |
|           | 2014 (1920年)<br>2014 (1920年)<br>1月日 (1920年)<br>1月日 (1920年)<br>1月日 (1920年) | 927 9274<br>927 9274<br>00               | 2 (24)<br>2 (24)<br>2 (24)<br>2 (24)<br>2 (24)<br>2 (24)<br>2 (24)<br>2 (24)                                                                                                    | 思新日17<br>54736716                                                                                              |                     |            |     |

【電子請求受付システム 総合窓口】画面が表示されるので、[介護保険の請求はこちら]ボタンをクリックします。

《トップメニュー》より、[ログイン]をクリックしま す。

| (-) - (3) - (2) (3) など語を表示がえ、×         | <b>n</b> * 0 |
|----------------------------------------|--------------|
|                                        |              |
|                                        |              |
| 電子請求受別システム                             |              |
|                                        |              |
|                                        |              |
| ユーザロン (ボワードを入力して、<br>(ロタインタボタンを増してのない。 |              |
| 12-710                                 |              |
|                                        |              |
|                                        |              |
|                                        | ₹ 100% ÷     |

【ログイン】画面より、国保連合会から通知され たユーザ ID と、[1.1.5. 仮パスワードの変更] で変更したパスワードを《ユーザ ID》欄と《パス ワード》欄に入力し、[ログイン]ボタンをクリック します。

| Rest     Base       Bits 6 W - R     Rest of a state       Under W - R     Rest of a state       Under W - R     Rest of a state       Under W - R     Rest of a state       Under W - R     Rest of a state       Under W - R     Rest of a state | 1027<br>COLLET EIG<br>1027<br>COLLET EIG<br>1027<br>1027 | 20 0.25<br>20 0.25<br>20<br>20 0.25<br>20 0.25<br>20<br>20 0.25<br>20<br>20 0.25<br>20<br>20<br>20<br>20<br>20<br>20<br>200 | 10.0<br>20.0<br>20.0<br>20.0<br>20.0<br>20.0<br>20.0<br>20.0 | 277/2532            |     |  |
|----------------------------------------------------------------------------------------------------|----------------------------------------------------------------------------------------------------|----------------------------------------------------------------------------------------------------|--------------------------------------------------------------|---------------------|-----|--|
|                                                                                                    | 1112)<br>200727 814<br>814 00259<br>914 20059<br>20079-0                                                                                                    | en Krist<br>Lister<br>office                                                                                                    | 202000000<br>219<br>202000<br>202000                         | 20028372<br>17<br>A |     |  |
| In the State                                                                                                    | 29122 88<br>11 0/2010<br>10 2016<br>2017/L                                                                                                    | en kenat<br>Letar<br>ofizie                                                                                                    | 10169102<br>241<br>107589<br>1007842                         | 20028320<br>18      |     |  |
| C 2551<br>10 30 4 40412<br>12 30 4 404 00                                                                                                    | ff1 りにおり<br>mm 日前名<br>2分ジョール                                                                                                    | 1998<br>1978                                                                                                    | 2-0<br>HATMA<br>MARKAT                                       | AD.                 |     |  |
| 0 20 4 20 4 20 4 20 4 20 4 20 4 20 4 20                                                                                                    | 111 72000<br>1000 辺明島<br>2キジュール                                                                                                    | 62588.R<br>187781                                                                                                    | 2.11<br>HATMAN<br>MANDAOT                                    | k                   |     |  |
| 10 201 4,706 CT                                                                                                    | 29ジョール                                                                                                    | 5月7日                                                                                                    | THEFT                                                        |                     |     |  |
|                                                                                                    |                                                                                                    |                                                                                                    |                                                              |                     | 111 |  |
|                                                                                                    |                                                                                                    |                                                                                                    |                                                              | 1.1                 |     |  |
|                                                                                                    |                                                                                                    |                                                                                                    |                                                              |                     |     |  |
|                                                                                                    |                                                                                                    |                                                                                                    |                                                              |                     |     |  |
|                                                                                                    |                                                                                                    |                                                                                                    |                                                              |                     |     |  |
|                                                                                                    |                                                                                                    |                                                                                                    |                                                              |                     |     |  |
|                                                                                                    |                                                                                                    |                                                                                                    |                                                              |                     |     |  |
|                                                                                                    |                                                                                                    |                                                                                                    |                                                              |                     |     |  |
|                                                                                                    |                                                                                                    |                                                                                                    |                                                              |                     |     |  |
|                                                                                                    |                                                                                                    |                                                                                                    |                                                              |                     |     |  |
|                                                                                                    |                                                                                                    |                                                                                                    |                                                              |                     |     |  |
|                                                                                                    |                                                                                                    |                                                                                                    |                                                              |                     |     |  |
|                                                                                                    |                                                                                                    |                                                                                                    |                                                              |                     |     |  |
|                                                                                                    |                                                                                                    |                                                                                                    |                                                              |                     |     |  |
|                                                                                                    |                                                                                                    |                                                                                                    |                                                              |                     |     |  |

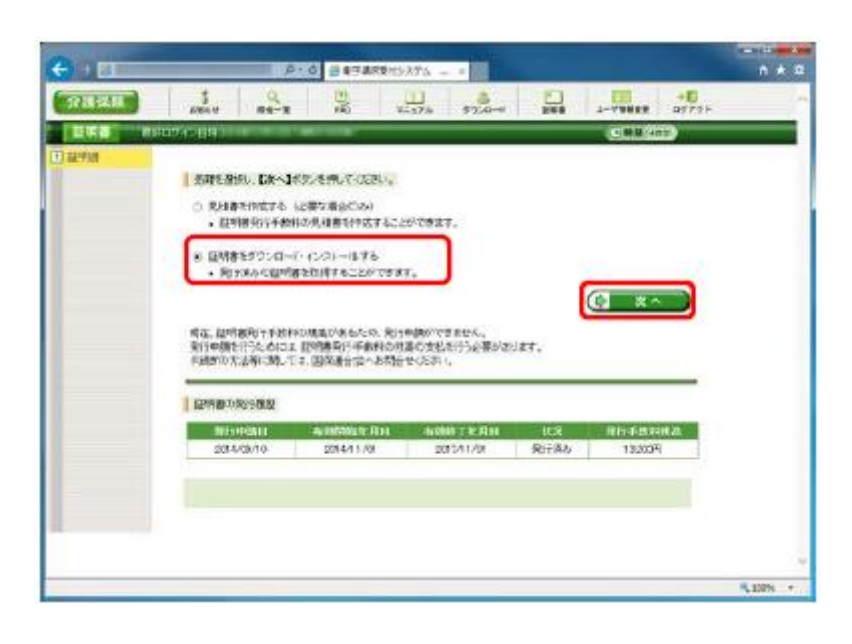

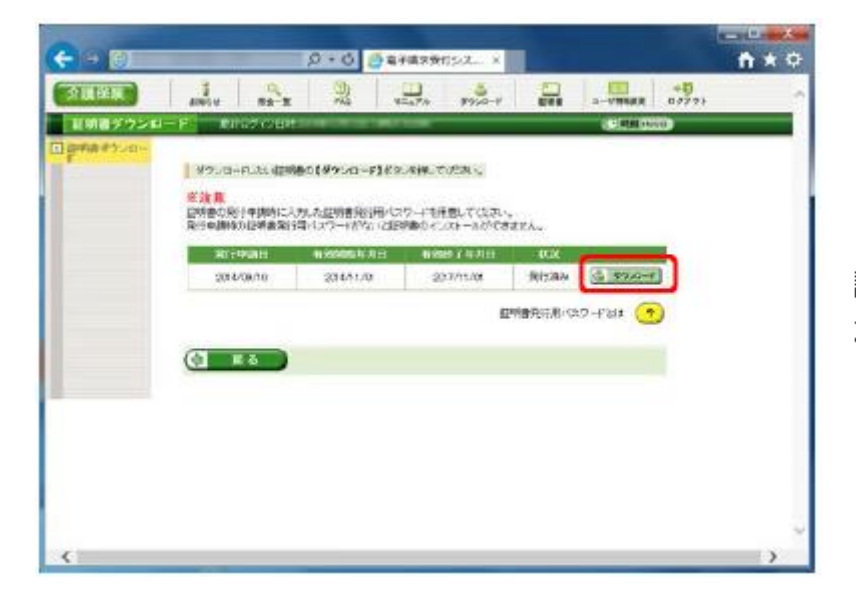

《メインメニュー》より、[証明書]をクリックします。

[証明書をダウンロード・インストールする]の ラジオボタンをクリックし、[次へ]ボタンをクリッ クします。

【証明書ダウンロード】画面に、 [発行済み]の 証明書が表示されるので、 [ダウンロード]ボタ ンをクリックします。

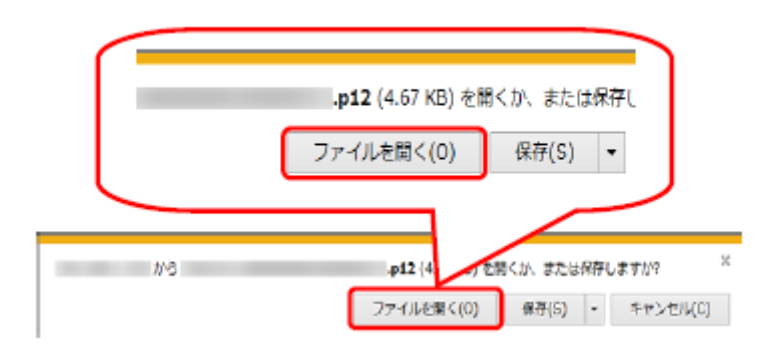

画面下部に通知バーが表示されるので、 [ファイルを開く(O)]ボタンをクリックします。

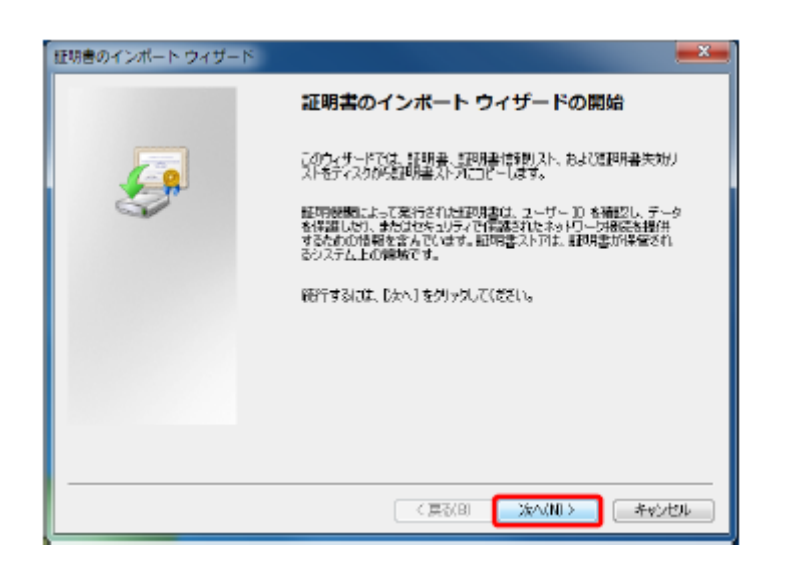

【証明書のインポートウィザードの開始】画面が 表示されるので、[次へ(N)]ボタンをクリックし ます。

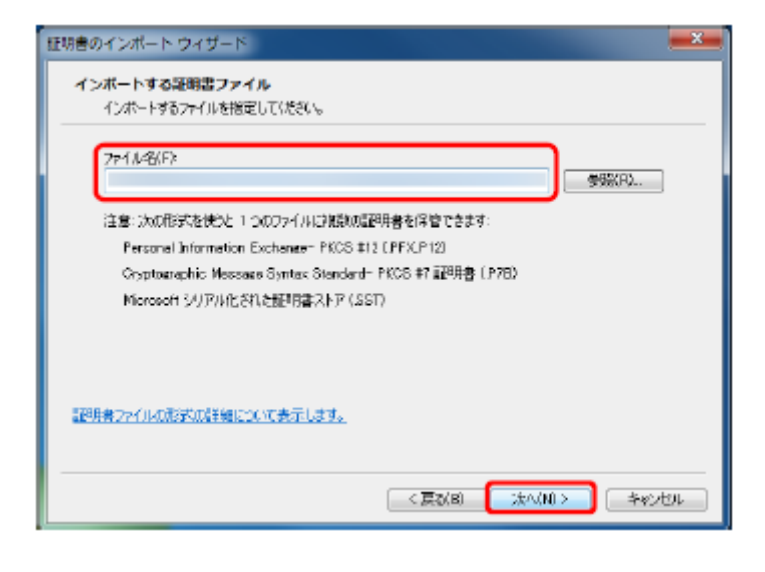

【インポートする証明書ファイル】画面が表示されるので、[次へ(N)]ボタンをクリックします。

| 証明書のインボート ウィザード                                                                                                |
|----------------------------------------------------------------------------------------------------|
| パスワード<br>セキュリティを維持するために、秘密キーはバスワードで保護されています。                                                                   |
| 雑選を一の12.0~ドを入力して05.80~<br>パスワード(P)                                                                             |
| ◆◆◆◆◆◆◆◆<br>「                                                                                                  |
| このオラシュンを用SDIEすると、1885年~カルラリク~シュンと1887年16年20に1880年5月6日にます。<br>回このキーをエクスポート可能にする[M]<br>キーの19575ケントランスポートを可能にします。 |
| ▼ すべての拡張プロパティを含める(A)                                                                                           |
| プライベート キーの保護の時間について表示します。                                                                                      |
| < 戻る(B) <u>次へ(NI &gt;</u> キャンセル                                                                                |

| e men       | 化黄带                                                                                                    | 8年71                                                                                                    | (81.M                                                                                                    | L. 71                                                                                                    | 862∮                                                                      | 19.20                                                                     | N to L i                                                                                                    | ELti                                                     | τ. z                                                                                                    | 連続い                                        | r∟∦∮                                           | 4                                    |                           |              |     |
|-------------|----------------------------------------------------------------------------------------------------|----------------------------------------------------------------------------------------------------|----------------------------------------------------------------------------------------------------|----------------------------------------------------------------------------------------------------|---------------------------------------------------------------------------|---------------------------------------------------------------------------|----------------------------------------------------------------------------------------------------|----------------------------------------------------------|----------------------------------------------------------------------------------------------------|--------------------------------------------|------------------------------------------------|--------------------------------------|---------------------------|--------------|-----|
| a           | - # 1                                                                                                    | 10 8                                                                                                    | 0121211                                                                                                    | 11111                                                                                                    |                                                                           |                                                                           |                                                                                                    | *                                                        | 1. TF 1                                                                                                    | 4                                          | 211111                                         |                                      |                           |              |     |
|             | 8 X                                                                                                    | e 4                                                                                                    |                                                                                                    | 請注書)                                                                                                    | t≊A                                                                       |                                                                           |                                                                                                    | -                                                        |                                                                                                    |                                            |                                                |                                      |                           |              |     |
|             |                                                                                                    |                                                                                                    |                                                                                                    |                                                                                                    |                                                                           |                                                                           |                                                                                                    |                                                          |                                                                                                    |                                            |                                                |                                      |                           |              |     |
|             | -1.4                                                                                                    |                                                                                                    | 0.0000                                                                                                    |                                                                                                    |                                                                           |                                                                           |                                                                                                    |                                                          |                                                                                                    |                                            |                                                | 0002                                 |                           |              |     |
| ÷           |                                                                                                    |                                                                                                    | 0-0000-                                                                                                    |                                                                                                    | 222                                                                       | 222                                                                       | 1000                                                                                                    |                                                          |                                                                                                    | 7                                          | 08-0800                                        | -0082                                | 100                       | 222          | 825 |
|             |                                                                                                    | 222                                                                                                    |                                                                                                    | -                                                                                                    |                                                                           |                                                                           |                                                                                                    | 6.5.5                                                    |                                                                                                    |                                            |                                                |                                      |                           |              |     |
|             |                                                                                                    |                                                                                                    |                                                                                                    | 000                                                                                                    | -1111<br>副長市                                                              | 1.000                                                                     | - 1 -                                                                                                    | 1                                                        |                                                                                                    |                                            |                                                |                                      |                           |              |     |
|             | 住                                                                                                    | M.                                                                                                    |                                                                                                    |                                                                                                    |                                                                           |                                                                           |                                                                                                    |                                                          |                                                                                                    |                                            |                                                |                                      |                           |              |     |
|             |                                                                                                    |                                                                                                    |                                                                                                    |                                                                                                    |                                                                           |                                                                           |                                                                                                    |                                                          |                                                                                                    |                                            |                                                |                                      |                           |              | _   |
|             |                                                                                                    | 1.7.7                                                                                                    | +77                                                                                                    | 477                                                                                                    | 1.2.2                                                                     | 5                                                                         | 8 16 3                                                                                                    | 7 -                                                      | F                                                                                                    |                                            |                                                |                                      |                           |              |     |
| 3-          | :                                                                                                    | 3                                                                                                    | H                                                                                                    | 104                                                                                                    | 1.00                                                                      | 104                                                                       | 17%                                                                                                    | 75                                                       | D.                                                                                                    | 10                                         | 11                                             |                                      | 7                         | 10           | E   |
| к           | 2                                                                                                    |                                                                                                    | Υ                                                                                                    | 1                                                                                                    | i                                                                         | 2                                                                         |                                                                                                    | 3                                                        | 4                                                                                                    | 4                                          | 0                                              | 2                                    | )                         | 4            | 2   |
|             |                                                                                                    |                                                                                                    | 1.000                                                                                                    |                                                                                                    | 20                                                                        | -                                                                         | 免行                                                                                                    | 10.75                                                    | 27                                                                                                    | - K                                        |                                                |                                      |                           |              |     |
| 2.13        | 104                                                                                                    | 2.13                                                                                                    | 10.8                                                                                                    | 27.8                                                                                                    | 22.4                                                                      | 5.58                                                                      | 204                                                                                                    | 15                                                       | 10                                                                                                    | 9.68                                       | 2.2.2                                          |                                      |                           |              |     |
| u           | 1.                                                                                                    |                                                                                                    | U.                                                                                                    | ť                                                                                                    |                                                                           | ĸ                                                                         | h                                                                                                    | P                                                        | 2                                                                                                    |                                            | Ϋ́                                             |                                      |                           |              |     |
| 14          | 8                                                                                                    |                                                                                                    |                                                                                                    |                                                                                                    |                                                                           |                                                                           |                                                                                                    |                                                          |                                                                                                    |                                            |                                                |                                      |                           |              |     |
| - 1         | 0、街)<br>約書房(                                                                                                    | くスワー<br>行用/Ka                                                                                                    | - Kalola<br>19 - Fe                                                                                                   | 2明書秀<br>252円書                                                                                                    | 8月/Q<br>第日中間                                                              | 9-14<br>1996                                                              | 9、他に<br>3中譲き                                                                                                    | 実施し?<br>実行しく                                             | いんよう<br>2月1日日                                                                                                    | +分型)<br>英山なり                               | f 増 合 行<br>i ます む                              | ってくた<br>さ大切に                         | aい<br>病変し                 | r e ti a     | ч.  |
| - 1<br>- 10 | 0. (b)<br>(0. (b)<br>(0. (b)<br>(0. (b))<br>(0. (b) | <スワー<br>(注)の<br>(子柄)                                                                                                    | - K & Sili<br>- Sili<br>- Sili<br>- K 受付:                                                                             | 2明書売<br>155冊書<br>システ                                                                                                    | 8.8.0<br>8690<br>5.07                                                     | 9-8<br>1006<br>F6X                                                        | M. HIP<br>SHORE<br>CORL:                                                                                                    | mitor                                                    | ana e<br>secare<br>a Besa                                                                                                    | +++5<br>(#======<br>(#190  <br>im/         | i a tro<br>i a tro<br>Locator                  | ってくた<br>で大切に<br>0                    | :80<br>:株家に1              | t ( 15 b     | -   |
| - 1         | 0、世/<br>初章用/<br>■電<br>上<br>い                                                                                                    | <2.77-<br>(別)(27<br>(子柄)<br>(子柄)                                                                                                | - ド西の1<br>19 - ドロ<br>東亜村<br>2                                                                                         | 2明書売<br>2切明書<br>システ<br>1000000000000000000000000000000000000                                                                                                    | ellin G<br>hi Gea<br>ムのア<br>httl<br>(助刊<br>別のする<br>のに) N                  | (ワード)<br>(日田和)<br>ドレス<br>(注://)<br>(注://)                                 | 9、他に<br>2中語を<br>(1月):<br>(1月):<br>(1):ステ<br>(1):ステ<br>(1):ステ                                                                                                    | 構成した<br>余にして<br>Jhifer<br>した現代<br>タイレン                   | 2114月9<br>1月15日<br>1月15日<br>1月15<br>1150<br>1150<br>1150<br>1150<br>1150<br>1150<br>1150 | inter<br>jp/                               | Locatar                                        | ってくた<br>さ大切に<br>つ<br>)<br>)<br>(単規で) | (白い<br>)品家に<br>(明) 2世     | T ( 15.9     |     |
| - 10        | D、世/<br>初業所<br>                                                                                                    | (スワー<br>(別用) (JR<br>(子柄)<br>(子柄)<br>(日本) (日本)<br>(日本) (日本)<br>(日本) (日本)<br>(日本)(日本)<br>(日本)(日本)(日本)(日本)(日本)(日本)(日本)(日本)(日本)(日本) | - ド京の日<br>- 「ワード公<br>- 「日<br>- 「日<br>- 「日<br>- 「日<br>- 「日<br>- 「日<br>- 「日<br>- 「日                                     | 1明書角<br>15日前書<br>システ・<br>15日に日<br>15日に日<br>15日に日<br>15日に日<br>15日に日<br>15日に日<br>15日<br>15日<br>15日<br>15日<br>15日<br>15日<br>15日<br>15日<br>15日<br>15                                                                                                    | BARCAS<br>MEAS<br>Aのア<br>htt<br>(取行<br>MACES<br>MEES<br>ACES              | (ワード)<br>(日間時)<br>ドレス<br>(第://)<br>単形分析<br>(第)<br>(第)                     | は、他に<br>会中議会<br>(19月1)<br>(19月1)<br>(19天平)<br>(19天平)<br>(19<br>(19<br>(19<br>(19)<br>(19)<br>(19)<br>(19)<br>(19)<br>(                                                                                                    | ■自し<br>Robi e<br>Unifor<br>Hotel<br>たの能行<br>デイトル         | 211-34 5<br>21巻1-34<br>第 第 8 9 4<br>代表 11<br>代表 12<br>12<br>12<br>12<br>12<br>12<br>12<br>12<br>12<br>12<br>12<br>12<br>12<br>1                                                                                                    | +::::::<br>#:::::::::::::::::::::::::::::: | ##EPF-<br>i ##10-<br>Locator<br>=              | ってくた<br>さた知:<br><br>)<br>(単現で)       | (31)<br>(品筆L1)            | t ( 11 )<br> |     |
| - 1         | 0、(1)<br>約量用/<br>■電<br>利<br>11<br>11                                                                                                    | (スワー<br>(別)(ス<br>子前)<br>(子前)<br>(の前)<br>(の前)<br>(の前)<br>(の前)<br>(の前)<br>(の前)<br>(の前)<br>(の                                      | - ド京の日<br>(ワード)<br>東美村<br>1<br>1<br>1<br>1<br>1<br>1<br>1<br>1<br>1<br>1<br>1<br>1<br>1<br>1<br>1<br>1<br>1<br>1<br>1 | 11日本内<br>11日本内<br>11日本<br>11日本<br>11日本 | 8月-C<br>約5年2<br>ムのア<br>わじ<br>(取子)<br>約67.0<br>約7.0<br>約7.0<br>の子組<br>(取子) | (ワード)<br>(日間前)<br>ドレス<br>(第://)<br>日本見合<br>までの単<br>の単のな<br>(本用)で<br>(本用)で | <ol> <li>第二、</li> <li>第二、</li></ol> | 開始して<br>余む1 0<br>い前「for<br>になゆ〕<br>ダイトル<br>できます。<br>の目まれ | ана э<br>онноа<br>и Вери<br>Куши,<br>Киран<br>Сар-)<br>са 5-)                                                                                                    | +955<br>#455<br>jp/<br>jp/                 | *******<br>  # # #0<br> <br>Losatar<br>===?/id | ってくた<br>さ大切に<br>                     | (31)<br>(品家L)<br>(明) (11) |              |     |

:連合会から通知された「電子請求登録結 」関するお知らせ」に記載されている証明 ;行用パスワードを《パスワード(P):》欄に入ます。

、[秘密キーの保護を強力にする (E)]及 このキーをエクスポート可能にする (M)]の ックボックスに**チェックがついていない**こと 認し、[次へ(N]ボタンをクリックします。

| 短期量ストン<br>証明書入トアは、証明書が保留されるシステム上の機械です。          |    |
|-------------------------------------------------|----|
| Windows (講師明書ストアを自動的に運動をせるか、証明書の場所を指定することができます。 | [] |
| ◎ 証明書の極頻に基づいて、自動的に証明書ストアを選択する(1)                | 這] |
| ○ 証明書をすべて次切入トアに配置する(P)<br>証明書ストア:               | ス  |
| 4605(FD).                                       | れ  |
|                                                 | ש  |
|                                                 |    |
| 記録集入下PO信台通を表示します                                |    |
|                                                 |    |
| < 東記(8) 次へ(NI) > キャンセル                          |    |

【証明書ストア】画面が表示されます。 [証明書の種類に基づいて、自動的に証明書 ストアを選択する(U)]のラジオボタンが選択さ れていることを確認してください。 [次へ(N)]ボタンをクリックします。

| 証明書のインボート ウィザード |                            | ×    |
|-----------------|----------------------------|------|
|                 | 証明書のインボート ウィザードの完了         |      |
|                 | 「完了」を切らなすると、証明書がインポートされます。 |      |
|                 | 次の時定が特定されました               |      |
|                 |                            |      |
|                 | 4 m                        | •    |
|                 |                            |      |
|                 | 〈夏秋8) 売了 キャ                | vtor |
|                 |                            |      |
| セキュリティ警告        |                            | X    |

【証明書のインポートウィザードの完了】画面が 表示されます。 [完了]ボタンをクリックします。

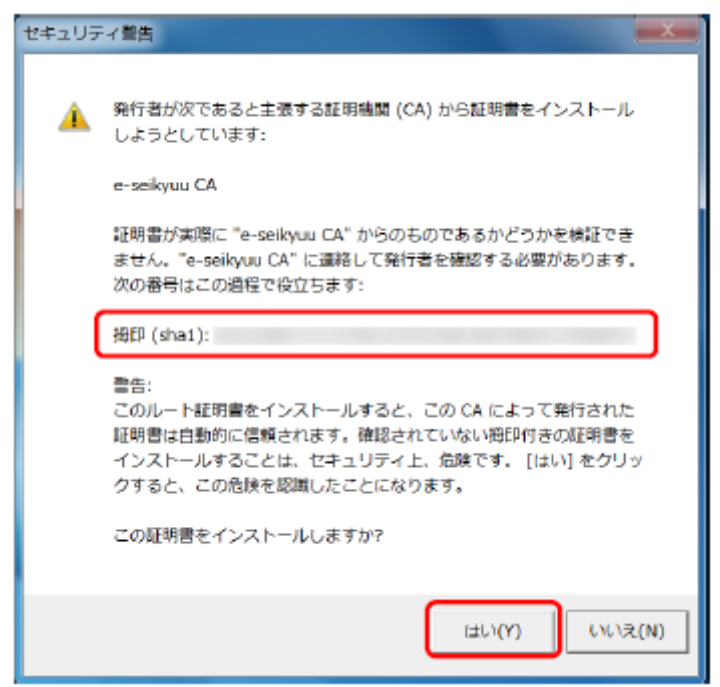

次にインストールする証明書が正しいか確認 するため、【セキュリディ警告】画面の《拇印》の 値を、電子請求受付システムに掲載されてい る拇印の値と比較し、等しいか確認します。

確認ができたら[はい(Y)]ボタンをクリックし、イ ンストールを開始します。

※ 【セキュリティ警告】画面は、初回のインストール時のみ表示されます。

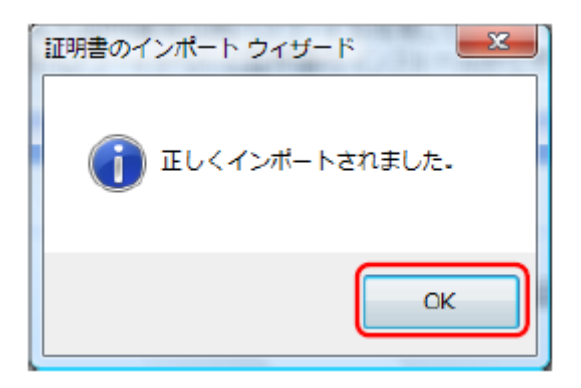

[正しくインポートされました。]と表示されるの で、[OK]ボタンをクリックします。

# ●インターネット請求に切り替えた方の準備(ソフト編)

メインメニューの[プロフィール設定]をクリックします。

| 8                                                                                                    | 通所介護事業所支援センター 14722000                                                                                                    | 00 楽にネット事業所 - ロ ×                                                                                                    |
|----------------------------------------------------------------------------------------------------|----------------------------------------------------------------------------------------------------|----------------------------------------------------------------------------------------------------|
| <ul> <li>利用者の新規登録</li> <li>所員の新規登録</li> <li>利用者・所員検索</li> <li>利用者・所員検索</li> </ul>                                    |                                                                                                    |                                                                                                    |
| コード<br>名前                                                                                                    | 2014/09/17 ★重要★ 伝送サーバー.<br>2014/09/16 ★重要★ 伝送サーバー.<br>2014/09/02 神奈川の伝送をお使いの                                                                                                    | メンテナンス終了のお知らせ<br>メンテナンス<br>お客様へ 早めの伝送をお願いします                                                                                                    |
| 五十音表示<br>校衆<br>あかさたな<br>はまやらわ<br>んその他 ≫詳細<br>要介護度遷移一覧表<br>実績報告書一括印刷<br>国保連請求<br>日別にたらっ」                              | シアマネからの連絡事項           受信日時         ケアマネ氏名         対象利用料           10/07 17:08         鈴木         居宅四郎           10/07 17:06         鈴木         居宅四郎           10/07 17:06         鈴木         居宅四郎           10/07 17:06         鈴木         居宅四郎           10/07 17:03         鈴木         居宅四郎           10/07 17:02         鈴木         居宅四郎           10/07 17:02         鈴木         居宅四郎           10/07 17:02         鈴木         居宅四郎           10/07 17:02         鈴木         居宅四郎           10/07 17:02         鈴木         居宅四郎           10/07 17:02         鈴木         居宅四郎           10/07 17:02         鈴木         居宅四郎           10/07 17:02         鈴木         居宅四郎           10/07 17:02         鈴木         居宅四郎           10/07 17:02         鈴木         居宅四郎           10/07 17:02         鈴木         居宅四郎           10/07 17:03         日本         福村 ハナ           10/07 17:04         日本         福村 ハナ | 再表示         送信履歴         詳細           書名         件名         状態           居宅四郎様 ケアブラン変更承認につい         !           居宅四郎様 ケアブラン変更承認につい         !           居宅四郎様 ケアブラン変更承認につい         !           居宅四郎様 ケアブラン変更承認につい         !           居宅四郎様 ケアブラン変更承認につい         !           「日宅四郎様 ケアブラン変更承認につい         !           「日宅四郎様 ケアブラン変更承認につい         !           「日宅四郎様 ケアブラン変更承認につい         !           「日本村 ケアブラン変更承認につい         !           「福村 ハナ様 ケアブラン変更承認につい         !           「日、要支援から要の保護者 ケアブラン         ! |
| ロカムシンユニル<br>月報住成<br>帳票テンプレート<br>利用者請求<br>管理帳票 連携CSV<br>プロフィール設定<br>各種マスター設定<br>ケアプラン一括展開<br>パスワード・画面設定の変更<br>終了 ロガオフ | ビス履歴(予定) 「 E<br>予定日   利用者名   サービス名                                                                                                    | 日時を指定する<br>日時を指定する<br>名称 サービス内容<br>〇: 既族 !:未読                                                                                                    |
| Copyright (D) 2004 LCNet Corporation // 10                                                                           | 9                                                                                                    | ログインユーザー: テスト 듣                                                                                                    |

右上の[伝送設定]ボタンをクリックします。

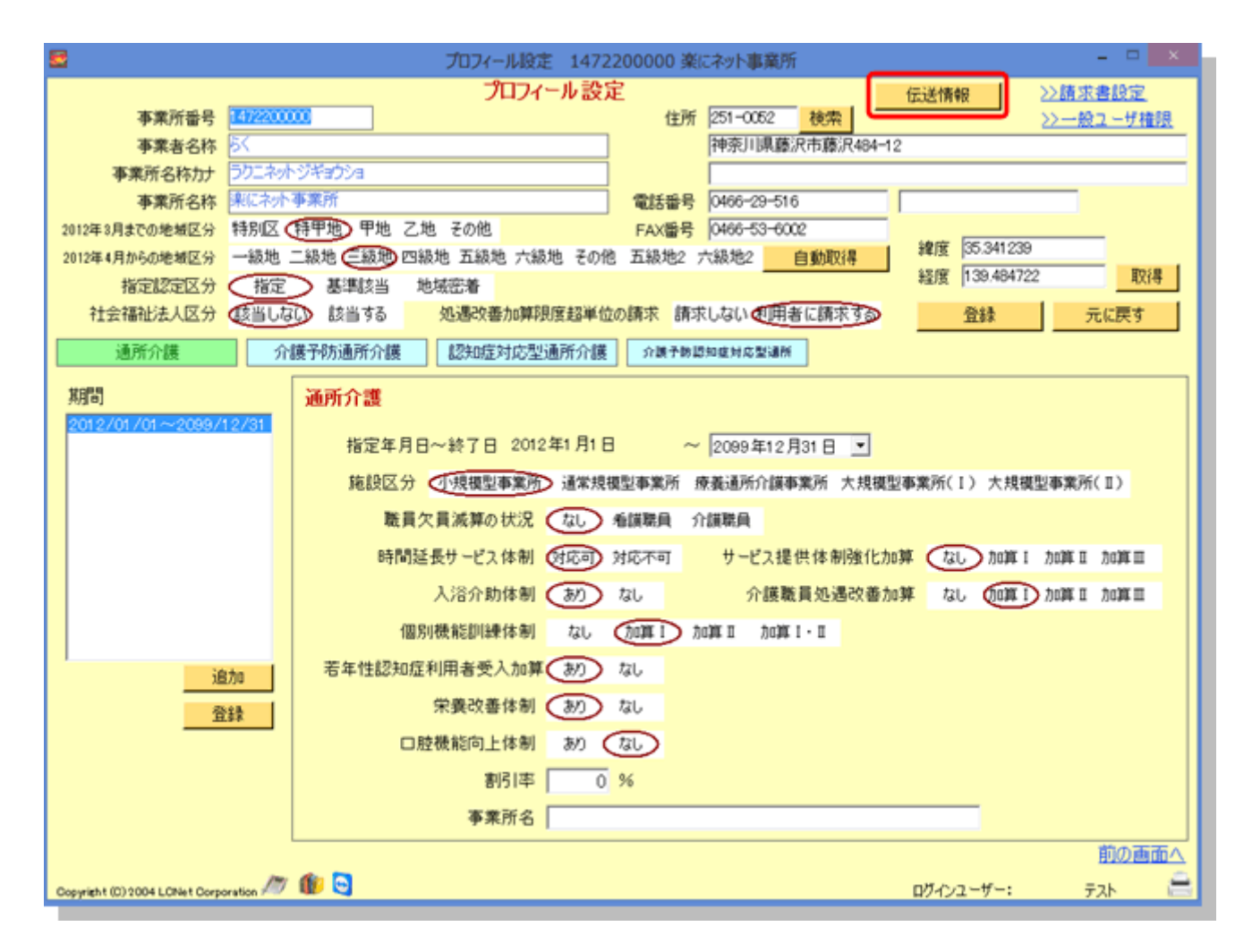

伝送形式をインターネットに変更し、国保連から与えられた ID,パスワード等を設定します。→OK をクリックします。

| ALL ADS ALL ADS I ADS I ADS I ADDS |                  |
|------------------------------------|------------------|
|                                    | 伝送情報             |
|                                    | 伝送情報             |
| 伝送方式                               | ○ ISDN ◎ インターネット |
| 所属連合会                              | 東京都              |
| ID                                 | KJ131370002502   |
| パスワード                              | raku2net         |
|                                    |                  |
|                                    |                  |
|                                    |                  |
|                                    |                  |
|                                    |                  |
|                                    | OK ++>>セル        |
|                                    | ~ <u>H</u>       |

トップ画面のメインメニューに戻り、[国保連請求]をクリックします。

画面右上の[伝送請求 API ライブラリのインストール]ボタンをクリックします。

※ライブラリがインストールされているパソコンではボタンが表示されないことがあり ます。

| <b>S</b>                                                                                                    | 介護給付費請                                                                                                    | 求書・伝送データ 147220                                                                                                    | 0000 楽にネット事                                                                                                    | 業所                                                                                                    | - • ×                                                                                                    |
|----------------------------------------------------------------------------------------------------|----------------------------------------------------------------------------------------------------|----------------------------------------------------------------------------------------------------|----------------------------------------------------------------------------------------------------|----------------------------------------------------------------------------------------------------|----------------------------------------------------------------------------------------------------|
| 介護給付費請求書・伝送                                                                                                    | 伝送通信内容 着                                                                                                    | 陸結果印刷 国保                                                                                                    | 重からのお知らせ                                                                                                    | マニュアル                                                                                                    |                                                                                                    |
| サービス提供年月 《 < 20<br>処理対象年月 《 < 20<br>全選択(申請中を除く)<br>利用者登択(予防以外)<br>印刷 対象年月 保禁者名 被保約<br>○ 201409 球区 00000<br>○ 201409 球区 H0000<br>○ 201409 球工 H0000                                                                                                    | 114年9月 > 》<br>114年10月 > 》<br>全選択解除<br>業者番号 利用者コード 氏名<br>2000002 1201277388 西村テ2月<br>201245 1201092389 西村テ2月<br>343433 1401006960 日公費 カ                                                                                                    |                                                                                                    | 合計 14件 選<br>年齢 申詞<br>月 2日 72<br>月 5日 74<br>月 9日 70 C                                                                                                    | 択 0件 介護給付置<br>h中 月週 -<br>伝送データ                                                                                                    | <u>メニュー画面へ</u><br>伝送請求APIライブラリ<br>のインストール<br>費請求書<br>印刷                                                                                                    |
| 201409 中野区 12345     201409 中野区 12345     201409 壊疽市 14000     201409 鎌倉市 14000     201409 鎌倉市 14000     201409 鎌倉市 00000     201409 港北区 00051     201409 鎌倉市 00000     201409 鎌倉市 00000     201409 鎌倉市 00000     201409 鎌倉市 00000     201409 北区 00000     201409 北区 00000     4 | 303535         140062500         小正の           667590         1201225230         泳げぼのぶ           000000         1300485735         安達 政           000000         1300485735         安達 政           001102         1401987590         新地 太           006832         1400443206         精子取           139670         1401624228         伊羅國           004687         1201823469         精子取           004687         1201823469         第十 ハン           011111         1302246544         岡山 尚:           003256         1400825632         第田 上空 | ス     ス     、     、     、     、     、     、 | 18日         72           116日         69           116日         69           106日         82           5日         81           28日         70           108         76           28日         74           26日         74 | C 伝送データ作     C 伝送(15     C 伝送(15     C 伝送(15     C 伝送(15     C 伝送(15     C 伝送(15     C テータ作     D データ作     D パビュー     J ルビュー     J ルビュー | 成     成     成     成     は、     国保連請求リストを作成     ス介護給付費明細書     印刷     印刷     四保     日本     日本    日 |
| <ul> <li> <b>介護予防利用者選択</b>         印刷 対象年月 保狭者名 被保援         「201409 千代田区 65656         「201409 畳息区 11111         「201409 畳息区 11111         「201409 八王子市 00000         「201409 所留区 45645         </li> <li>         【         【         【</li></ul>                               | 株者留号 利用者コード 氏名<br>856565 1301011546 阿倍野<br>112122 1202621167 池袋 皇<br>300000 1302074449 大木<br>564566 1302172102 練馬 大:<br>四保連請求チェックリスト(介護予<br>450 0                                                                                                    | 志康         住別 生年月日           見摘         男 昭和18年4,           男 昭和25年1,         女 大正6年12,           皮         大正6年12,           根         男 昭和18年8,           防)         「申請中のみ印刷する                                                                                                    | 年齢 申約<br>月 17日 71<br>月 25日 63<br>月 3日 96<br>月 5日 71<br>中山間チ                                                                                                    | Att 月遅れ<br>介護予防サ<br>ブレビュー                                                                                                    | サービス介護給付費明細書                                                                                                    |

インストールを誘導するウィンドウが出てきますので、[次へ]をクリックします。

ユーザーアカウント制御画面が出てきますので、許可や OK で先に進んでください。

居宅の場合は給付管理メニューにインストールボタンが出てきます。

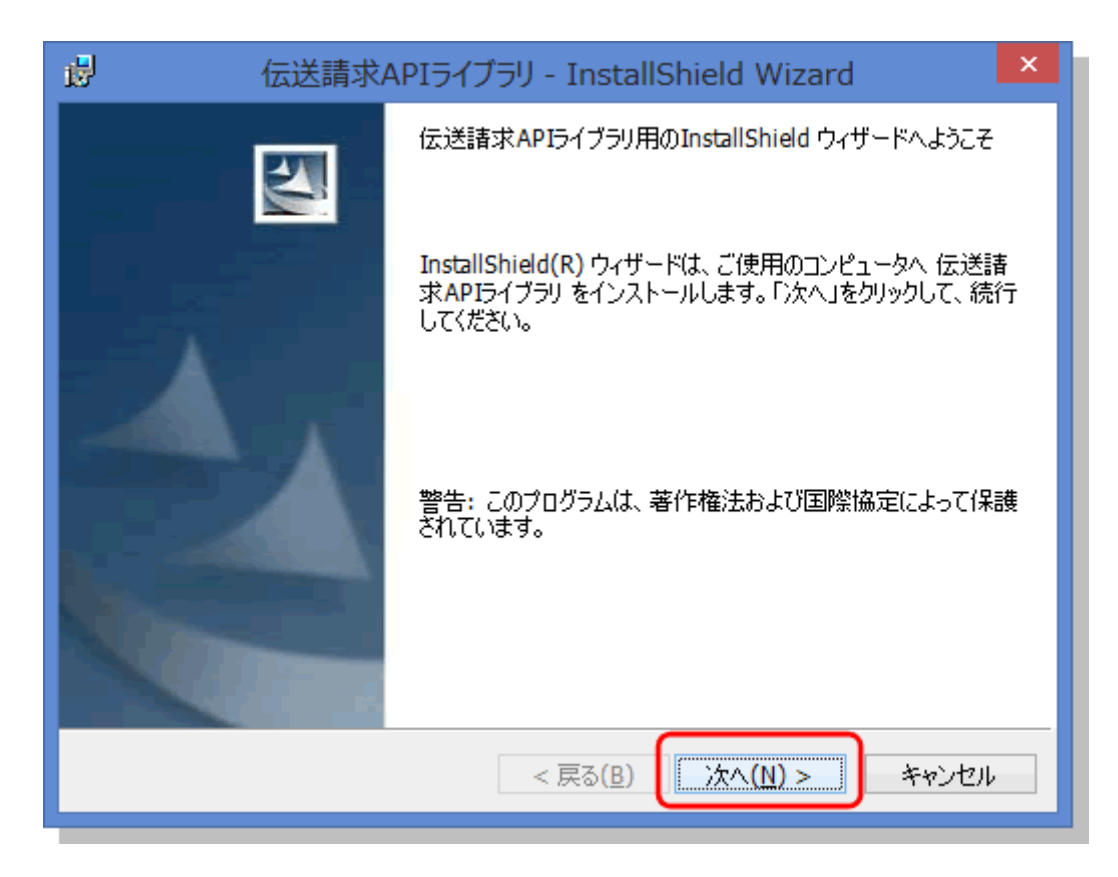

使用許諾契約書が出てきますので一読し、内容に問題が無いようでしたら

[同意します]を選択し次へをクリックします。

| G G G G G G G G G G G G G G G G G G G                                                                                                    | × |
|----------------------------------------------------------------------------------------------------|---|
| 使用許諾契約<br>次の使用許諾契約書を注意深くお読みください。                                                                                                    | 4 |
| ソフトウェア・プロダクト使用権許諾約款                                                                                                    | ^ |
| 公益社団法人国民健康保険中央会では「伝送請求APIライブラリ」(以<br>下、「ソフトウェア・ブロダクト」といいます。)のお客様によるご使<br>用について、以下に「ソフトウェア・プロダクト使用権許諾約款」(以<br>下、「約款」といいます。)の各条項を設けさせていただいておりま<br>す。<br>本ソフトウェア・プロダクトを使用することにより、本約款記載の全条 |   |
| 項の内容について、お客様は当然に同意され、本約款に基つく契約が有<br>●使用許諾契約の条項に同意します(A)                                                                                                    | × |
| ○使用許諾契約の条項に同意しません(D) InstallShield                                                                                                    |   |
| < 戻る( <u>B</u> ) 次へ( <u>N</u> ) > キャンセル                                                                                                    |   |

[インストール]ボタンをクリックします。

| 😼 伝送請求APIライブラリ - InstallShield Wizard 🛛 🗡                                                                   |
|----------------------------------------------------------------------------------------------------|
| プログラムをインストールする準備ができました<br>ウィザードは、インストールを開始する準備ができました。                                                       |
| 「インストール」をクリックして、インストールを開始してください。<br>インストールの設定を参照したり変更する場合は、「戻る」をクリックしてください。「キャンセル」をク<br>リックすると、ウィザードを終了します。 |
| InstallShield<br><戻る( <u>B</u> ) インストール( <u>I</u> ) キャンセル                                                   |

[完了]ボタンをクリックします。

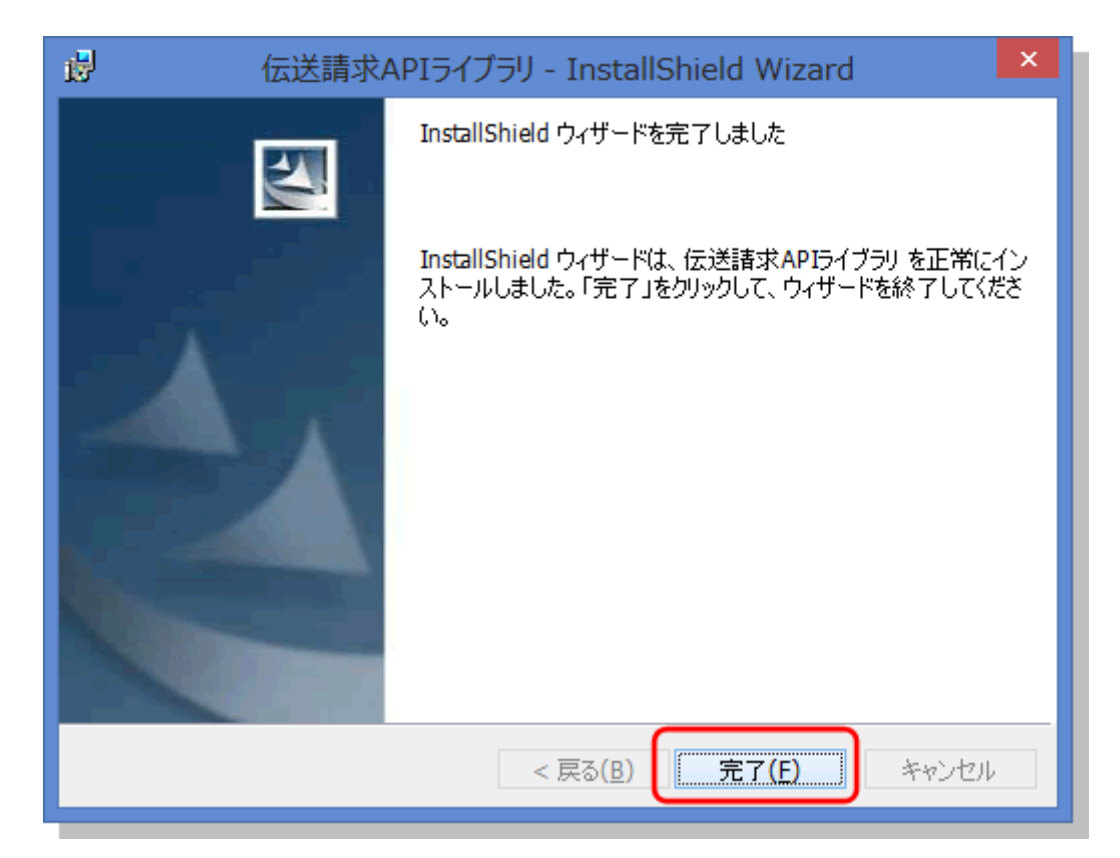

[OK]をクリックします。

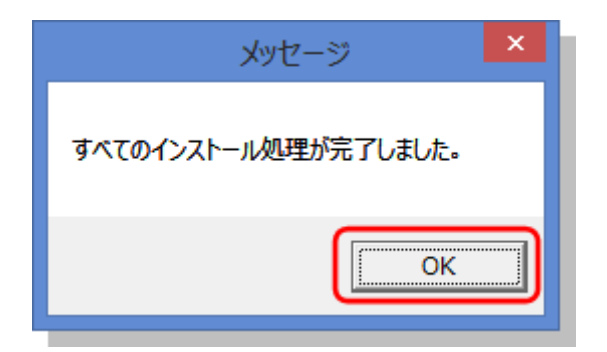

ここで一度 楽にネットを再起動します。(PCの再起動は必要ありません)

起動しましたら[国保連請求]をクリックし、画面上部の最右にあります「マニュアル」を クリックします。

| 😫 介護給付費請求書・伝送データ 1472200000 楽にネット事業所 – 🗆 💌                                                                                                    |                          |                                  |          |                      |  |  |
|----------------------------------------------------------------------------------------------------|--------------------------|----------------------------------|----------|----------------------|--|--|
| 介護給付費請求書,伝送 伝送通信内容                                                                                                    | 審査結果印刷                   | 国保達からのお知らせ                       | 72       | 17//                 |  |  |
|                                                                                                    |                          |                                  |          |                      |  |  |
| and the second second sec |                          |                                  |          | 2-4 MUN-1            |  |  |
| サービス提供年月 🤅 < 2014年9月 > 🕽                                                                                                    |                          |                                  |          |                      |  |  |
| 処理対象年月 《 < 2014年10月 > 》                                                                                                    |                          |                                  |          |                      |  |  |
| 全選択(申請中を除く) 全選択解除                                                                                                    | 特殊設定 月遅                  | 和設定 合計 14件                       | 選択 0件    | 介護給付費請求書             |  |  |
| 利用者選択(予防以外)                                                                                                    | 2.00                     |                                  |          | プレビュー 印刷             |  |  |
| 印刷 対象年月 保険者名 被保険者番号 利用者コード                                                                                                    | 氏名 住別生                   | 年月日 年齢 6                         | 申請中 月遺 🔺 |                      |  |  |
| 201409 西区 000000002 1201277388                                                                                                    | 西村テスト3予防公 女 昭            | 和17年5月2日 72                      |          |                      |  |  |
| □ 201409 WE H000001245 1201092369                                                                                                    | 西村テスト4予防公 女 昭            | 和15年5月5日 74                      |          | 伝送データ                |  |  |
| 201409 株工7世 H124343433 1401006900     901409 伊邦区 1238567390 1201225230                                                                                                    | H公賞 A型 カロ5<br>おけぼの次郎 里 昭 | 119年4月9日 70                      | <u> </u> | 伝送データ作成 月遅れ伝送データ作成   |  |  |
| □ 201409 横浜市 140000000 1300485735                                                                                                    | 安達 政見1 男 昭               | 和20年1月16日 69                     | 2014     |                      |  |  |
| 201409 鎌倉市 140000000 1300485735                                                                                                    | 安達 政見1 男 昭               | 和20年1月16日 69                     |          | ℃伝送(ISDN) ℃ MO ℃ FD  |  |  |
| 201409 富山市 H000001102 1401867590                                                                                                    | 新巻 太一 女 昭                | 和7年3月10日 82                      |          | ○ 伝送(小内→ネット)         |  |  |
| □ 201409 新宿区 000006832 1400443206                                                                                                    | 椅子取 かよ 女 昭               | 和3年7月5日 81                       | _        |                      |  |  |
| 201409 78702X 0005139870 1401624228                                                                                                    | 伊藤園茶子 女昭                 | 和19年5月28日 70                     |          | ▶ データ作成後、国际連続家リストを作成 |  |  |
| 201409 課意用 000004087 1201823409                                                                                                    | Man 177 メ Pa             | 和3年3月2日 81                       |          |                      |  |  |
| □ 201409 北区 0000003256 1400825632                                                                                                    | 福田レッツ倶楽部 男 昭             | 和15年8月26日 74                     |          | 居宅サービス介護給付費明細書       |  |  |
| <u> </u>                                                                                                    |                          |                                  | •        | プレビュー 印刷             |  |  |
| 全選択(申請中を除く) 全選択(解除                                                                                                    | 特殊設定 月遅                  | 11股定 合計 4件                       | 選択 o件    | AT UR 40             |  |  |
| 介護予防利用者選択                                                                                                    | 8.8                      |                                  |          | 81918                |  |  |
| 印刷 対象年月 保険者名   被保険者番号   利用者コード                                                                                                    | 氏名 住別 生                  | 年月日 年齢(                          | 申請中月遅れ   |                      |  |  |
| 201409 千代田区 6565656565 1301011546                                                                                                    | 阿伯野 見積 男 昭               | 和18年4月17日 71                     |          | 今世又はサービック世紀は豊富の      |  |  |
| 201409 畫島区 1111112122 1202621167                                                                                                    | 泡袋 泉 男 昭                 | 和25年10月25日 63                    | _        | 川設丁物リゾーに入川設計111度の指導書 |  |  |
| 201409 八王子市 0000000000 1302074449                                                                                                    | 大木 女 大<br>連 主線 単 認       | <u> 王6年12月3日 96</u><br>何の時間を日 71 | _        | プレビュー 印刷             |  |  |
| 1. 201409 HT4BLS 4004004000 1302172102                                                                                                    | 線馬 八切 一方 [15             | NIB4 8/158 //I                   | _        |                      |  |  |
|                                                                                                    |                          |                                  |          | 証明書                  |  |  |
| 4                                                                                                    |                          |                                  |          |                      |  |  |
| 国保護請求チェックリスド歴宅介護) 国保護請求チェックリスト(介護予防) 厂 申請中のみ印刷する 中山間チェックリスト                                                                                                    |                          |                                  |          |                      |  |  |
|                                                                                                    |                          |                                  |          |                      |  |  |
| Copyright (D) 2004 LCNet Corporation Any 💵 😋                                                                                                    |                          |                                  |          | ログインユーザー: テスト 🚍      |  |  |

マニュアル類の一覧が表示されています。

右側の[取得]をクリックすると保存、および印刷等が行えます。

| C マニュアル - インターネット 1472200000 楽にネット事業所 - ロ |                 |               |                                  |                                        | ×         |           |                                                                                                    |          |
|-------------------------------------------|-----------------|---------------|----------------------------------|----------------------------------------|-----------|-----------|----------------------------------------------------------------------------------------------------|----------|
| 介護給付費請求                                   | ₿·伝送            | 伝送通信内容        | 審査結果印刷                           | 国保達からのお知らせ                             | 7.        | ニュアル      |                                                                                                    |          |
|                                           |                 |               |                                  |                                        |           |           | 4754                                                                                                    | →一面面へ    |
|                                           |                 |               |                                  |                                        |           |           | <u> </u>                                                                                                    | Marine V |
|                                           |                 |               |                                  |                                        |           |           |                                                                                                    | _        |
| マニュアルー                                    | ⊐               |               | 1000                             |                                        |           |           |                                                                                                    |          |
| 72271/10                                  | マニュアル           | ファイル名         | 12,6月<br>(第1)                    |                                        | 0.0.00.00 | ファイルサイス   | マニュアル取得                                                                                                    |          |
| an810                                     | 代理人申請           | 電子請求受付システム    | 御人マニュア代理人申請電                     | 手請次受付シス12014/08/1                      | 8 0:00:00 | 590048    | 取得                                                                                                    |          |
| an820                                     | 付録代理/           | (甲請電子請次安付シ)   | ステム 導入于 システムを利                   | 用するために必要2014/08/1                      | 8 0:00:00 | 23458     | The second second secon | 1        |
| an830                                     | 代理人申請           | 電子請求受付システム    | 、操作マニュア代理人申請電                    | 子請次受付シス12014/08/1<br>スは世界体シューロ014/08/1 | 8 0:00:00 | 9926623   | 1014                                                                                                    |          |
| mn831                                     | 代理人申請           | 電子請求受付システム    | (保作マニュ)代理人申請奄                    | ナ請次受付シス12014/10/0<br>人結束の概要を20014/00/4 | 0.00:00   | 289299    |                                                                                                    |          |
| nn910                                     | 厚吉価位 ワ          | ービス資券のインター    | ネット請求に インターネッ                    | ト請求の構要を92014/08/1                      | 8 0:00:00 | 2636681   | 1034                                                                                                    |          |
| an920                                     | 電子請次安           | 付システム 碑人マニ    | ユアル(単業用電子請次受付<br>メールをいうしょうことを利   | システムを利用 2014/08/1                      | 8 0:00:00 | 12134162  | 現初等                                                                                                    |          |
| anesu<br>acces                            | 打線 电子部          | #米文竹ンステム 導入   | ナエッジリス システムを利                    | 用9 つ/このに公司2014/08/1                    | 8 0:00:00 | 185713    | 2019                                                                                                    |          |
| an340                                     | 理書者総合           | 交換給付交仏寺システ    | A 接続確認の実際の請求を<br>コエノ東京ステスは世界は    | 17つ町に、電子目2014/08/1                     | 8 0:00:00 | 1498232   | R119                                                                                                    |          |
| anegu<br>acego                            | 电于請水交           | 付システム 採作マニー   | ユアル(伊莱内電士請次文行<br>コン(田雄約)。 母子は世母は | システムを実際 2014/08/1                      | 8 0:00:00 | 3522833   | 409                                                                                                    |          |
| an970                                     | 电于請求安           | 付システム認証サービ    | ス利用規約·阿電手請求受付                    | システムで使用12014/08/1                      | 8 0:00:00 | 528041    | R()-9                                                                                                    |          |
| anaou                                     | 电于請水交           | 17システム利用規約・1  | or 电于請求交付                        | システムを利用 2014/08/1                      | 8 0:00:00 | 268108    | 409                                                                                                    |          |
| -                                         |                 |               |                                  |                                        |           |           |                                                                                                    |          |
| 256B                                      |                 |               |                                  |                                        |           |           |                                                                                                    |          |
| 6X9H                                      |                 |               |                                  |                                        |           |           |                                                                                                    | _        |
| 代理人申請電子                                   | 「請求受付シス         | ステムを利用するにあたって | て行う、システム準備作業のマニュ                 | アルです。                                  |           |           |                                                                                                    | ^        |
|                                           |                 |               |                                  |                                        |           |           |                                                                                                    |          |
|                                           |                 |               |                                  |                                        |           |           |                                                                                                    |          |
|                                           |                 |               |                                  |                                        |           |           |                                                                                                    |          |
|                                           |                 |               |                                  |                                        |           |           |                                                                                                    |          |
|                                           |                 |               |                                  |                                        |           |           |                                                                                                    |          |
|                                           |                 |               |                                  |                                        |           |           |                                                                                                    |          |
|                                           |                 |               |                                  |                                        |           |           |                                                                                                    |          |
|                                           |                 |               |                                  |                                        |           |           |                                                                                                    |          |
|                                           |                 |               |                                  |                                        |           |           |                                                                                                    |          |
|                                           |                 |               |                                  |                                        |           |           |                                                                                                    | × 1      |
|                                           |                 |               |                                  |                                        |           |           |                                                                                                    |          |
|                                           |                 |               |                                  |                                        |           |           |                                                                                                    |          |
| Copyright (C) 2004 LCM                    | Vet Corporation | //) 🅼 😋       |                                  |                                        |           | ログインユーザー: | テスト                                                                                                    | - 2      |
|                                           |                 |               |                                  |                                        |           |           |                                                                                                    | _        |

#### パソコンの設定

お使いのパソコンが Internet Explorer 9 以降の場合、セキュリティの設定は不要です。

インターネット画面を開きメニューバーの「ツール」→「インターネットオプション」を クリックします。

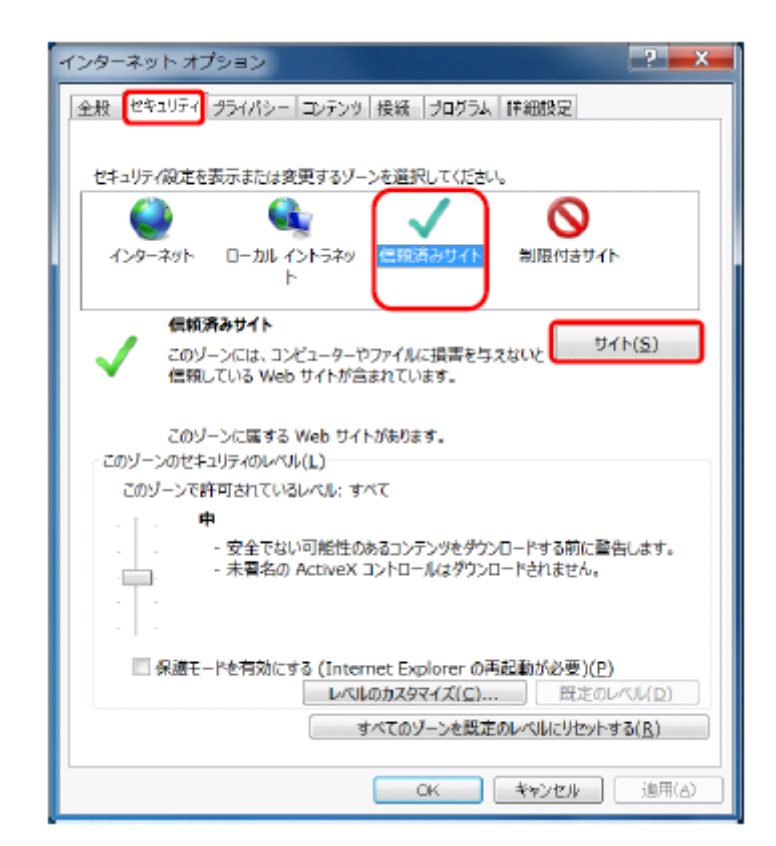

《セキュリティ》タブをクリックします。 [信頼済みサイト]のアイコンをクリックし、《信頼 済みサイト》欄の[サイト]をクリックします。

| 信頼済みち                                   | ተፈጉ                                                         | ×          |  |
|-----------------------------------------|-------------------------------------------------------------|------------|--|
| ~                                       | このゾーンの Web サイトの追加と削除ができます。このゾーン<br>べてに、ゾーンのセキュリティ設定が適用されます。 | の Web サイトす |  |
| この We                                   | b サイトをゾーンに追加する(D):                                          |            |  |
|                                         |                                                             | 追加(A)      |  |
| Web <del>サ</del>                        | イト(W):                                                      |            |  |
|                                         |                                                             | 削除(R)      |  |
|                                         |                                                             |            |  |
|                                         |                                                             |            |  |
|                                         |                                                             | _          |  |
| □このゾーンのサイトにはすべてサーバーの確認(https:)を必要とする(S) |                                                             |            |  |
|                                         |                                                             |            |  |

[このゾーンのサイトにはすべてサーバーの 確認(https:)を必要とする(S)]のチェックボック スをクリックし、チェックをはずします。

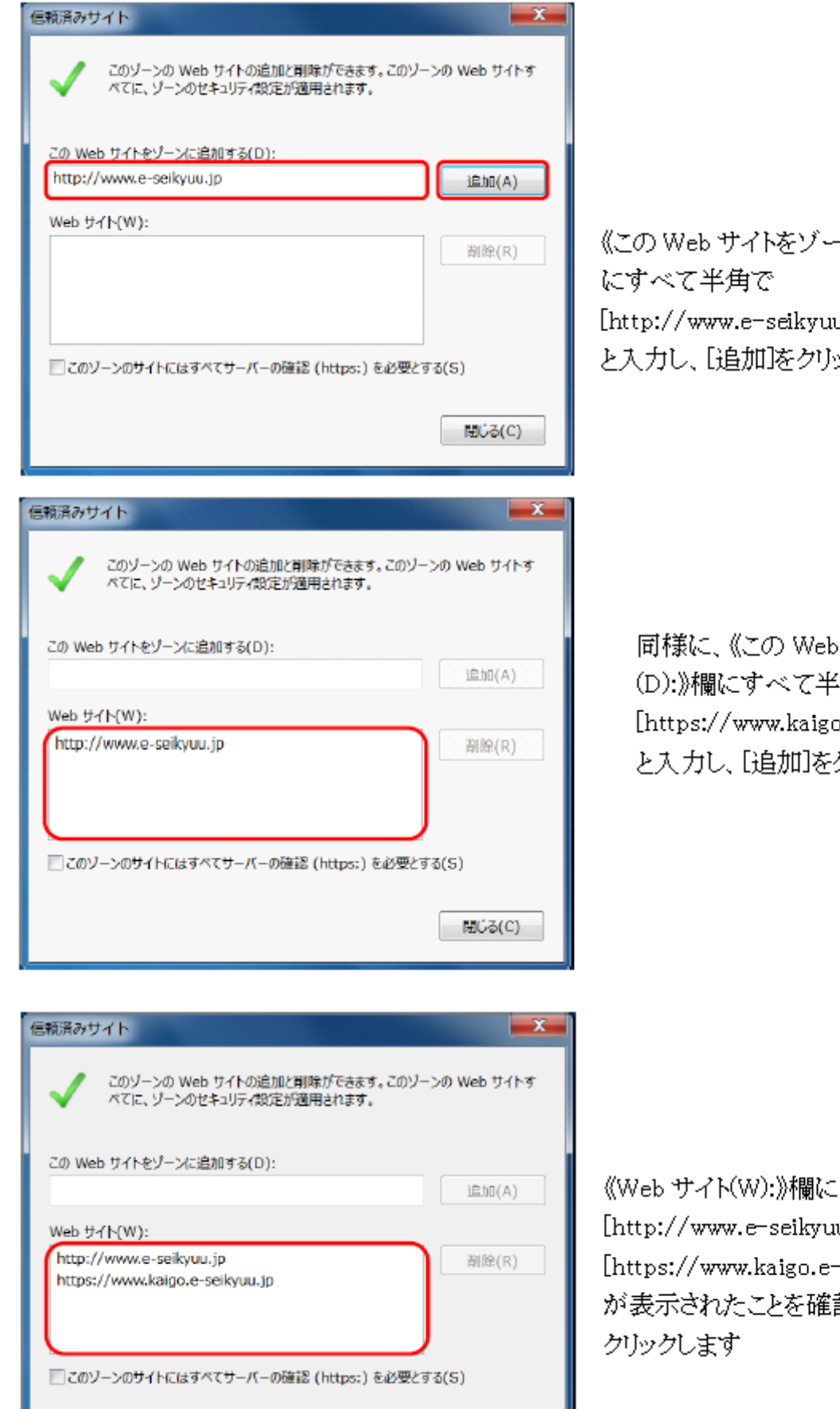

《この Web サイトをゾーンに追加する(D):》欄 [http://www.e-seikyuu.jp] と入力し、[追加]をクリックします。

同様に、《この Web サイトをゾーンに追加する (D):》欄にすべて半角で [https://www.kaigo.e-seikyuu.jp] と入力し、[追加]をクリックします。

[http://www.e-seikyuu.jp]及び [https://www.kaigo.e-seikyuu.jp] が表示されたことを確認し、[閉じる]を

開じる(C)

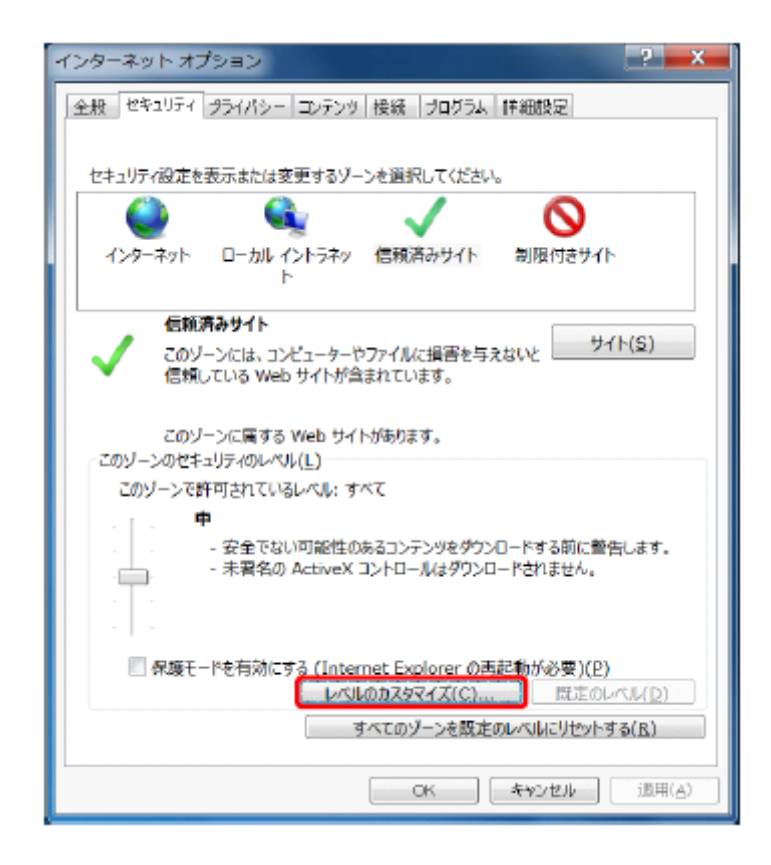

《このゾーンのセキュリティのレベル(L)》欄の [レベルのカスタマイズ]をクリックします。

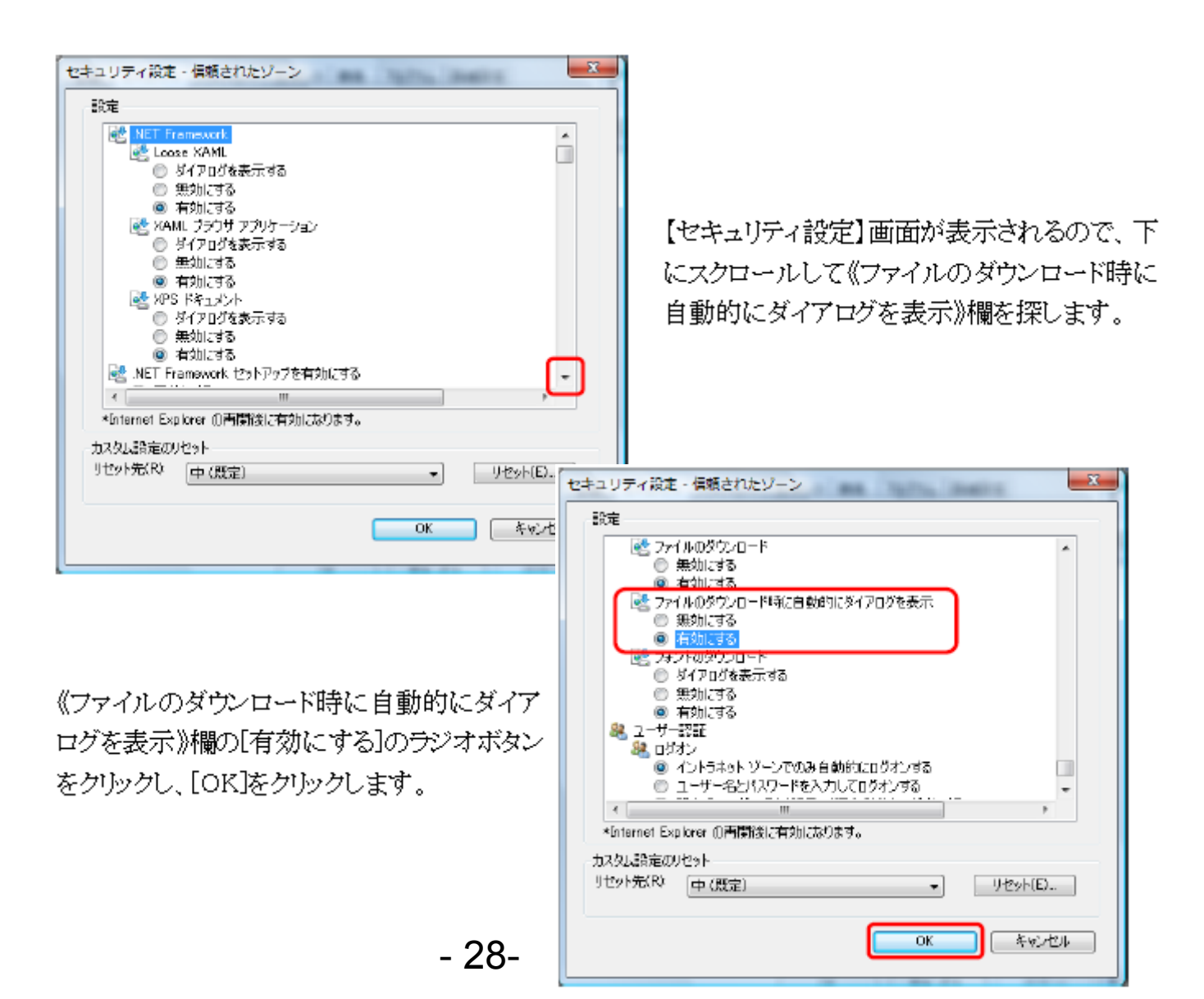

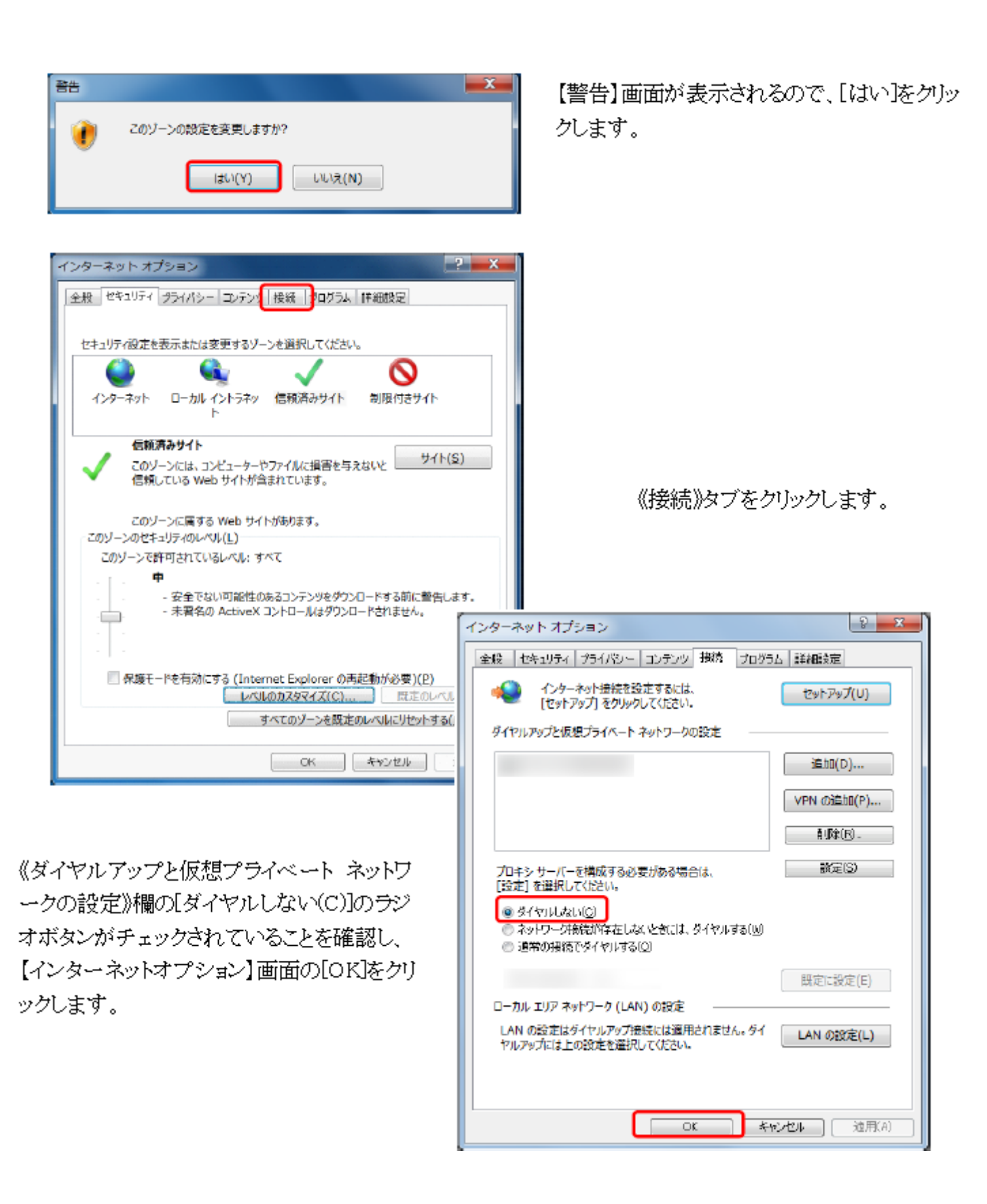